# **/SUS**® P2B-F Pentium® II /Celeron™マザーボード

# ユーザーマニュアル

## 注意事項

マニュアルのいずれの個所も、製品およびソフトウェアに記載されているものを 含め、購入者がバックアップの目的で利用することを除き、ASUSTeK COM-PUTER社の許可なしに、複製・複写・転載・修正もしくは他国語への翻訳などはでき ません。

ASUSは、明示・黙示を問わず、いかなる保証もなく、本マニュアルを現状のまま 提供します。また、市場状況への適応、特定目的への適応のため本マニュアルを改 訂することもあります。いかなる場合でも、ASUS社及びその責任者、役員、従業 員、代理店は、いかなる間接的、二次的必然的な損害(利益の損失、ビジネス上の損 失、データーの損失、営業妨害などを含む)に対し、たとえASUS社が本書もしくは 製品中で以上のような損害の可能性を指摘しているかどうかに関わらず責任は負い ません。

ASUSが明示に認めたものを除き、(1)本製品の修理・改造などを行った場合、(2) 本製品のシリアル番号が確認されない場合には、製品保証またはサービスは致しま せん。

このマニュアルに書かれている製品名および社名は、それぞれの会社の登録商標 もしくは著作権です。製品・社名を識別するために使用するもので、権利を侵害す るものではありません。

- ・Intel、LANDesk、Pentiumは、Intel 社の登録商標です。
- ・IBM、OS/2は、International business machine 社の登録商標です。
- Symbiosは、Symbios Logic Corporationの登録商標です。
- ・Windows、MS-DOSは、Microsoft 社の登録商標です。
- ・Sound Blaster AWE32とSB16は、Creative Technology Ltdの商標です。
- ・AdobeとAcrobatは、Adobe Systems 社の登録商標です。

製品名と改訂番号は、製品に印刷されています。マニュアルの改訂版は、マニュ アルの改訂番号でピリオドの前後に数字で示されている製品設計のためにリリース されます。マニュアルのアップデートは、マニュアル改訂番号の第3数字により表 されます。

マニュアル、BIOS、ドライバ、製品リリース情報は、http://www.asus.com.tw、もしくは、本書中のコンタクトインフォメーション記載の連絡先にから入手することができます。

本書に含まれる仕様や情報は、情報提供のために供給されるものです。予告なく 改変する場合もありますが、改変はASUSの責務ではありません。ASUSは、製品、 ソフトウェアを含み本書中に間違いがあっても、責任はとりません。

Copyright ©1999 ASUSTeK COMPUTER INC.不許複製。

| 製品名:      | ASUS P2B-F |
|-----------|------------|
| マニュアル改訂版: | 1.02 J343  |
| 発行日:      | 1999年3月    |

## ASUSTeK COMPUTER INC.

マーケティング

| 住所:    | 150 Li-Te Road, Peitou, Taipei, Taiwan 112 |
|--------|--------------------------------------------|
| 電話:    | +886-2-2894-3447                           |
| ファックス: | +886-2-2894-3449                           |
| 電子メール: | info@asus.com.tw                           |

### テクニカルサポート

| ファックス: | +886-2-2895-9254         |
|--------|--------------------------|
| BBS:   | +886-2-2896-4667         |
| 電子メール: | tsd@asus.com.tw          |
| WWW:   | www.asus.com.tw          |
| FTP:   | ftp.asus.com.tw/pub/ASUS |

### ASUS COMPUTER INTERNATIONAL

マーケティング

| 住所:    | 6737 Mowry Ave, Mowry Business Center, Building 2,<br>Newark, CA 94560, USA |
|--------|-----------------------------------------------------------------------------|
| ファックス: | + 1-510-608-4555                                                            |
| 電子メール: | info-usa@asus.com.tw                                                        |

### テクニカルサポート

| + 1-510-608-4555         |
|--------------------------|
| +1-510-739-3774          |
| tsd-usa@asus.com.tw      |
| www.asus.com             |
| ftp.asus.com.tw/pub/ASUS |
|                          |

### ASUS COMPUTER GmbH

| マーケテイ. | ンク                                            |
|--------|-----------------------------------------------|
| 住所:    | Harkort Str. 25, 40880 Ratingen, BRD, Germany |
| 電話:    | 49-2102-445011                                |
| ファックス: | 49-2102-442066                                |
| 電子メール: | info-ger@asus.com.tw                          |

### テクニカルサポート

| ホットライン: | 49-2102-499712             |
|---------|----------------------------|
| BBS:    | 49-2102-448690             |
| 電子メール:  | tsd-ger@asus.com.tw        |
| WWW:    | www.asuscom.de             |
| FTP:    | ftp.asuscom.de/pub/ASUSCOM |

| I. はじめに                 | 7  |
|-------------------------|----|
| 本マニュアルの構成               | 7  |
| 梱包内容                    | 7  |
| Ⅱ.特徴                    | 8  |
| ASUS P2B-F マザーボードの特徴    | 8  |
| ASUS P2B-F マザーボード       | 11 |
| III. インストール             | 12 |
| ASUS P2B-F マザーボードのレイアウト | 12 |
| インストール手順                | 14 |
| 1. ジャンパー                | 14 |
| ジャンパーの設定                | 15 |
| 2. システムメモリー (DIMM)      |    |
| DIMM メモリーインストール手順:      |    |
| 3. 中央処理装置 (CPU)         |    |
| Pentium III/IIプロセッサ     |    |
| AAVID ヒートシンク            |    |
| Elan Vital ヒートシンク       |    |
| 4. 拡張カード                |    |
| 拡張カードインストール手順           |    |
| 拡張カードへのIRQ割り当て          |    |
| ISAカードへのDMAチャネル割り当て     |    |
| ISA カードとハードウエアモニター      |    |
| 5. 外部コネクター              |    |
| 電源投入手順                  |    |
| IV. BIOSソフトウエア          | 34 |
| フラッシュメモリーライターユーティリティ    |    |
| メインメニュー                 |    |
| マザーボードBIOSの管理とアップデート    |    |
| 6. BIOSのセットアップ          |    |

## 目次

| 初期設定の読み込み                             | 38 |
|---------------------------------------|----|
| Standard CMOS Setup                   |    |
| Standard CMOS Setupの詳細:               |    |
| BIOS Features Setup                   | 41 |
| BIOS Features Setupの詳細                | 41 |
| Chipset Features Setup                |    |
| Chipset Features Setupの詳細             | 44 |
| Power Management Setup                |    |
| Power Management Setupの詳細             | 47 |
| PNP and PCI Setup                     | 50 |
| PNP and PCI Setupの詳細                  | 50 |
| Load BIOS Defaults                    | 52 |
| Load Setup Defaults                   | 52 |
| Supervisor Password and User Password | 53 |
| IDE HDD Auto Detection                | 54 |
| Save & Exit Setup                     | 55 |
| Exit Without Saving                   | 55 |
| V. サポートCD                             | 56 |
| ASUS スマートマザーボード サポートCD                | 56 |
| デスクトップ管理インターフェース(DMI)                 | 57 |
| ASUS DMI 環境構成ユーティリティの紹介               | 57 |
| システムの必要条件                             | 57 |
| ASUS DMI 環境構成ユーティリティの使用法              | 58 |
| VI. ASUS LAN カード                      | 61 |
| ASUS PCI-L101 ファストイーサネットカード           | 61 |
| 特徴                                    | 62 |
| ドライバーのサポート                            | 62 |
| 0.0.4                                 | 00 |

## FCC & DOC COMPLIANCE

### Federal Communications Commission Statement

This device complies with FCC Rules Part 15. Operation is subject to the following two conditions:

- This device may not cause harmful interference, and
- This device must accept any interference received, including interference that may cause undesired operation.

This equipment has been tested and found to comply with the limits for a Class B digital device, pursuant to Part 15 of the FCC Rules. These limits are designed to provide reasonable protection against harmful interference in a residential installation. This equipment generates, uses and can radiate radio frequency energy and, if not installed and used in accordance with manufacturer's instructions, may cause harmful interference to radio communications. However, there is no guarantee that interference will not occur in a particular installation. If this equipment does cause harmful interference to radio or television reception, which can be determined by turning the equipment off and on, the user is encouraged to try to correct the interference by one or more of the following measures:

- Re-orient or relocate the receiving antenna.
- Increase the separation between the equipment and receiver.
- Connect the equipment to an outlet on a circuit different from that to which the receiver is connected.
- Consult the dealer or an experienced radio/TV technician for help.

**WARNING!** The use of shielded cables for connection of the monitor to the graphics card is required to assure compliance with FCC regulations. Changes or modifications to this unit not expressly approved by the party responsible for compliance could void the user's authority to operate this equipment.

### Canadian Department of Communications Statement

This digital apparatus does not exceed the Class B limits for radio noise emissions from digital apparatus set out in the Radio Interference Regulations of the Canadian Department of Communications.

### 本マニュアルの構成

本マニュアルは次のセクションに分かれています:

- はじめに: マニュアルの情報とチェックリスト
- 11. 特徴: 本製品に関する情報と仕様
- III. ハードウェア設定: マザーボードとジャンパーのセットアップ
- IV. BIOS設定: BIOSソフトウェアのセットアップ
- V. サポートCD: 同梱のサポートソフトウェアに関する情報

### 梱包内容チェックリスト

製品梱包内容を確認してください。破損しているものや不足しているものがあれ ば、販売店に連絡してください。

- ✓ (1) ASUSマザーボード
- ✓ (1) SECC/SECC2/SEPP 用ユニバーサルCPU支持具
- (1) マスター・スレーブドライブ用IDEリボンケーブル
- ✓ (1) 3.5インチ用、5インチ用フロッピーリボンケーブル
- ☑ (1)予備のジャンパーキャップ
- ✓ (1) ドライバー・ユーティリティCD
- ☑ (1) ユーザーマニュアル(本書)
- □ ASUS IrDA準拠赤外線モジュール (オプション)
- □ ASUS CIDB 筐体センサーモジュール (オプション)
- □ ASUS S370 CPU カード (オプション)
- ASUS PCI-L101 Wake-on-LAN 10/100 イーサネットカード(オプション)

### II.特徵

### ASUS P2B-F マザーボードの特徴

ASUS P2B-Fは、最速のCPUによる多くの処理機能を要求する厳しいPCユーザーのため厳密 に設計されました。このマザーボードは次のような特徴を有しています:

#### 製品仕様:

- マルチスピード: Intel Pentium®III (450MHz~)、Pentium®II (233MHz~ 450MHz)、Celeron™ (266MHz~) プロセッサーをサポートしています。
- Intel AGPset: Intel 440BX AGPset 搭載で、フロントサイドバス(FSB)66MHz、 100MHzに対応しています。
- マルチキャッシュ:パイプラインバーストSRAM 512,128,0KB タイプのCPU をサポートしています。
- PC100 メモリーサポート: 4つのDIMMソケットを装備。PC100準拠SDRAM (8、16、32、64、128、256MB)を最高1024MBまで搭載できます。システムバス 100MHzで動作させる場合には、この最新メモリーが必要です。
- 周辺機器によるウェイクアップ: モデム、キーボード、ネットワークカードによるソフトオフモードからのウェイクアップができます。
- オプションのセンサー用コネクター: ASUS Smart Fanを使用するか、Intelの ファン付きボックスタイプのCPUではASUS P2T-Cableを接続することで、正確 にCPUの温度を検出することができます。
- PCヘルスモニター:ボード上のハードウェアASICとバンドルされたIntel LDCM やASUS PC ProbeによりCPU やシステムの電圧、温度そして、ファンの 状態などのシステム情報を検出管理することができます。
- AGP スロット: Accelerated Graphics Port (AGP)グラフィックスカードを取 り付けることで、3Dグラフィックスアプリケーションを高性能に表現します (X1/X2モード対応)。
- SB-Link™: Creative SB-Link™をサポートしています。PCIサウンドカードを SB16互換にすることができます。DOSゲームなどを楽しむことができます。
- SMBus: System Management Busインターフェースを搭載し、SMBus対応機器 を使用することができます。
- PCI・ISA拡張バススロット: 32ビットPCIを5本、16ビットISAを2本搭載していま す。1本は共有スロットです。
- マルチ I/O: 高速のUART互換シリアルポート2つとEPP/ECP対応パラレルポート1つを搭載しています。UART2はCOM2から無線接続のための赤外線モジュールを接続することができます。
- Ultra DMA/33 バスマスターIDE: ボード上の2つのPCIバスマスターIDEコントローラーは、2チャネルで4台のIDE機器を接続することができます。また、UltraDMA/33、PIO Modes 3 4、バスマスターIDE DMA Mode 2、Enhanced IDE機器をサポートします。テープ装置やCD-ROMドライブ、LS-120ドライブも使用できます。
- ユニバーサルCPU支持メカニズム: Single Edge Contact Cartridge(SECC/ SECC2)タイプPentium<sup>®</sup> III/IIプロセッサー、Single Edge Processor Package (SEPP)タイプ Celeron<sup>™</sup> プロセッサーをサポートします。

## II.特徴

- Wake-On-LAN: オプションのASUS PCI-L101 10/100 ファストイーサネット PCIカード(APPENDIXを参照してください)やそれに類似するイーサネット カードで、Wake-On-LAN機能を利用できます。
- IrDA: オプションの赤外線ポートモジュールでワイヤレス通信ができます。

#### 特殊機能:

- 拡張ACPI・対ブートウイルスBIOS: Windows 98互換の拡張ACPIをサポート するプログラム可能BIOS対ブートウイルス機能(Trend ChipAway Virus codes) を搭載し、多くの機器を自動設定することもできます。
- Desktop Management Interface (DMI): より高レベルの互換性の標準プロ トコルでハードウェア通信を実現するDMIをサポートしてます。(DMI対応部 品が必要です)
- 容易なインストール:ハードディスクやPS/2マウス、Plug and Playカードや機器などを自動的に検出しセットアップします。
- PC'98 準拠: BIOSレベルでもハードウェアレベルでも、ASUS smartシリーズ マザーボードはPC'98準拠です。新しいPC'98規格は、Plug and Playのサポートや システム構成機器の節電機能、32ビットデバイスドライバーなど、非常に高レベ ルな機能を要求しています。
- Symbios SCSI BIOS: オプションのASUS SCSIコントローラーをサポートで きるよう、SYMBIOSファームウェアを搭載しています。

#### 性能に関する特徴:

- コンカレント PCI: コンカレントPCIで、PCIマスターバスとCPU・メモリー間の高速データー転送が実現しています。
- 高速2倍IDE転送: Intelチップセットを搭載したASUSスマートシリーズマザーボードは、IDE転送レートをバスマスター UltraDMA/33 IDE を使用することで33MB/sまで向上させます。この規格は、現在のATA-2 IDE規格と互換性があるので、速度は向上しないものの現在あるハードディスクを交換する必要はありません。
- SDRAM 最適化機能: 新世代メモリー Synchronous Dynamic Random Access Memory(SDRAM)で、最大転送レート 800MB/s を実現します(PC100 SDRAM 使用時)。

#### インテリジェント機能

- 自動ファン停止: スリープモードでもシステムファンを自動的に停止させることができます。この機能により節電のみならずシステムから生じるノイズも低減します。静かなPCが実現するのです。
- 2つの機能を持つ電源スイッチ:システム動作中に電源スイッチを4秒未満押したとき、2つのモードを選択することができます。一つはスリープモードで、もう一つはSoft-Off モードです。これはBIOSの設定で指定します。(IV. BIOS設定の「Power Management Setup」参照)4秒以上押したとき、システムはSoft-Off モードとなります。
- ファン状態検出・警告機能: システムをオーバーヒートによる損傷から防ぐために、CPU、電源装置、システムファンの回転数をモニターします。ファンの回転数が正常な範囲から外れると警告を発することができます。
- キーボードパワーアップ:この機能により、キーボードのスペースキーでシステムの電源を投入することができます。
- メッセージ LED(ACPI対応OSが必要です): ターボLEDに情報表示機能を 持たせることができます。LEDの表示状態を見ることで、簡単にシステムの状 態を知ることができるのです。
- リモートリングオン(外部モデムが必要です):外部モデムが信号を受信する ことで、システムの電源を入れることができます。世界中のどこからでもコン ピューターの電源を投入し、情報を入手することができるのです。
- システムリソース警告機能:現在のWindows 95/98/NTやOS/2は、多くのメモリーやハードディスク容量などのリソースを必要とします。システムリソースモニターが常にリソースを監視し、アプリケーションのハングアップ前に警告します。
- 温度モニター・警告機能: システムがオーバーヒートし損傷しないように、 CPU(Pentium II プロセッサではセンサー付きのヒートシンクが必要です)やシ ステムなどの温度をモニターし、温度が上昇すると警告を発するように設定する ことができます。
- ・ 電圧モニター・警告機能:システムの電圧をモニターし、システム部品が安定して動作するように監視することができます。電圧モニターは、これからのCPUを完全活用するには必須の機能です。
- ・ 
   筐体開放検出:オプションのASUS CIDBモジュールとIntel LDCMで筐体の開 放を検出することができます。

II.特徴

### ASUS P2B-F マザーボード

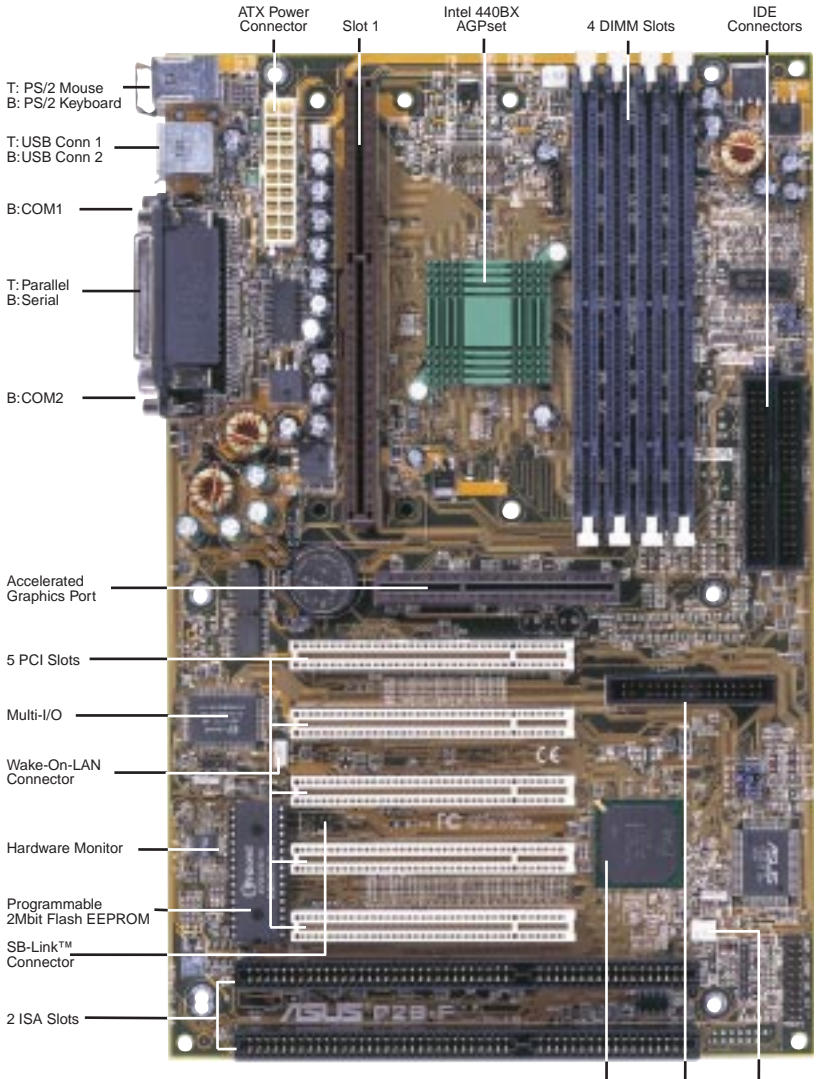

Intel PIIX4E Floppy Wake-On-Ring PCIset Connector Connector

## III.ハードウェア設定

## ASUS P2B-F マザーボードのレイアウト

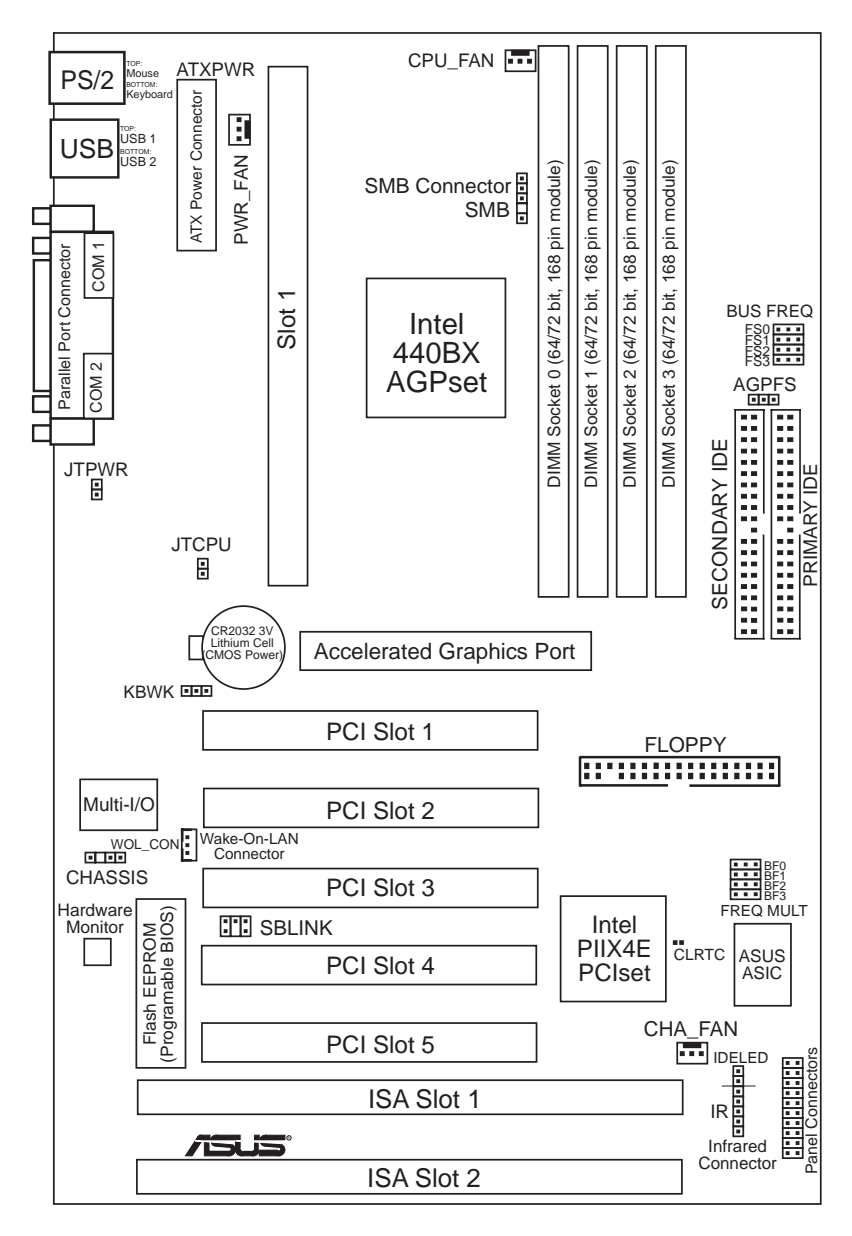

III. **ハードウェア設定** レイアウト

p. 15 キーボードパワーアップ

#### マザーボードの設定

- 1) KBWK
- 2) AGPFS
- p. 15 AGP周波数選択 3) FS0, FS1, FS2, FS3
- 4) BE0, BE1, BE2, BE3
- p.16 CPU 外部クロック(バス) 周波数選択
  - p.16 CPUコアバスクロック比

### 拡張スロット/ソケット

- p.17 システムメモリーサポート
- p. 18 DIMM メモリーモジュールサポート

p.24 16ビットISAバス拡張スロット\*

- p.19 CPUサポート
- 3) CPU Slot 1 4) SLOT1. SLOT2

1) システムメモリー

2) DIMM ソケット

- 5) PCI1,2,3,4,5
- AGP
- p.24 32ビットPCIバス拡張スロット p.25 Accelerated Graphics Port

### ハードウエアモニター

1) JTPWR, JTCPU

p.22 熱センサー端子

コネクター

| 1)  | PS2KBMS               | p.26 PS/2 マウスコネクター(6ピン メス)           |  |
|-----|-----------------------|--------------------------------------|--|
| 2)  | PS2KBMS               | p.26 PS/2 キーボードコネクター(6ピン メス)         |  |
| 3)  | PARALLEL              | p.27 パラレル(プリンター)ポートコネクター(25 ピンメス)    |  |
| 4)  | COM1, COM2            | p.27 シリアルポート COM1 と COM2(9ピン オス×2)   |  |
| 5)  | FLOPPY                | p.27 フロッピードライブポートコネクター(34ピン)         |  |
| 6)  | USB                   | p.28 USBポート1・2(4ピンメス×2)              |  |
| 7)  | Primary/Secondary IDE | p.28 プライマリ/セカンダリIDEコネクター(40-1ピン×2)   |  |
| 8)  | IDELED                | p.28 IDE アクセスランプ(2ピン)                |  |
| 9)  | CHA_, PWR_, CPU_FAN   | p. 29 筐体、電力供給、CPUファン電源端子(3ピン)        |  |
| 10) | CHASSIS               | p.29 筐体解放警告端子 (3ピン )                 |  |
| 11) | IR                    | p.30 赤外線ポートモジュールコネクター (5ピン)          |  |
| 12) | ATXPWR                | p.30 ATX マザーボード電源コネクター(20ピン)         |  |
| 13) | WOL_CON               | p. 31 Wake-On-LAN コネクター (3ピン)        |  |
| 14) | SBLINK                | p. 31 SB-Linkェ ポートコネクター (6-1ピン)      |  |
| 15) | SMB                   | p. 31 SMBus コネクター (3 ピン)             |  |
| 16) | PWR.LED (PANEL)       | p. 32 システムパワー LED 端子( 3ピン )          |  |
| 17) | KEYLOCK (PANEL)       | p.32 キーボードロックスイッチ端子(2ピン)             |  |
| 18) | SPEAKER (PANEL)       | p.32 スピーカー出力コネクター(4ピン)               |  |
| 19) | MSG.LED (PANEL)       | p.32 システムメッセージ LED(2ピン)              |  |
| 20) | SMI (PANEL)           | p.32 SMI スイッチ端子( 2ピン )               |  |
| 21) | PWRSW (PANEL)         | p. 32 ATX 電源と Soft-Off スイッチ端子( 2ピン ) |  |
| 22) | RESET (PANEL)         | p. 32 リセットスイッチ端子( 2ピン )              |  |

\*搭載されているハードウェアモニターは、Legacy ISA カードがこのアドレスを使ってコンフリクトしない ように、アドレス 290H-297H を使います。

## III. ハードウェア設定

### ハードウェアセットアップ手順

コンピューターを使う前に、次の手順に従ってインストールしてください。:

- 1. マザーボードの設定をチェックします
- 2. システムメモリーモジュールをインストールしてください。
- 3. 中央処理装置(CPU)をインストールしてください。
- 4. 拡張カードをインストールしてください。
- リボンケーブル、電源装置などの配線をしてください(ドライブ類の設置も 含む)。
- 6. BIOSソフトウェアを設定してください。

### 1. マザーボードの設定

スイッチやジャンパーを使ってマザーボードの機能を設定する方法を説明します。

警告! コンピューターマザーボード、SCSIカードなどの部品は、非常に繊細な 集積回路(IC)チップを使用しています。静電気による損傷を防ぐため、作業す る際には次に示すような予防策を講じてください。

- 1. システム内部を触れる場合には、電源プラグを抜いてください。
- コンピューター部品を扱う前には、接地されたリストストラップ(接地バンド)を使ってください。接地バンドがない場合には、安全に接地された物体、たとえば電源装置のケースの様な金属物体に両手を触れてください。
- 3. 部品はその端を持ち、ICチップ、端子、コネクターなどの部品に触れない でください。
- 4. 部品をシステムから分離するときは、必ず接地された静電気防止パッドの 上が部品の入っていた袋の上に置いてください。

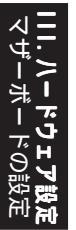

### ジャンパー

#### 1. キーボードパワーアップ (KBWK)

キーボードパワーアップ機能の有効/無効を設定します。Enabled (有効) に設 定すると、キーボードのスペースパーを押すことで、コンピューターの電源を投 入することができます。この機能を利用するには、+5VSB端子に少くとも300 mAを供給することのできるATX電源装置が必要です。利用できるATX電源を搭 載していない場合も多いので、初期設定値はDisabled(無効)です。Enabledに設 定しても、正しいATX電源装置でない場合にはこの機能を利用することができま せん。

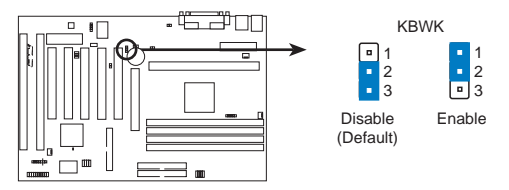

P2B-F Keyboard Power Up

#### 2. AGP周波数設定(AGPFS)

AGP周波数とCPUバス周波数の周波数比を設定します。初期設定では、AGP 周波数はCPUバス周波数の2/3です。

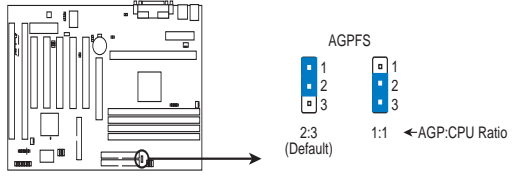

**P2B-F AGP Settings** 

警告! AGP周波数を66MHzを超えて設定することは、AGPの仕様外なので動作が不安定になる可能性があります。

#### 3. CPUバス周波数設定 (FS0, FS1, FS2, FS3)

クロック発振器がCPU、チップセット、AGPに供給する周波数を選択します。 CPU外部周波数(バスクロック)の選択です。このバスクロックにバス周波数比 をかけたものがCPU内部クロック周波数(公表されているCPUスピード)です。

### 4. CPUコアバスクロック比 (BF0, BF1, BF2, BF3)

CPUの内部周波数と外部周波数の倍数を設定します。お使いのCPUに応じて設定してください。上記のCPU外部(バス)周波数選択ジャンパーとセットで設定してください。

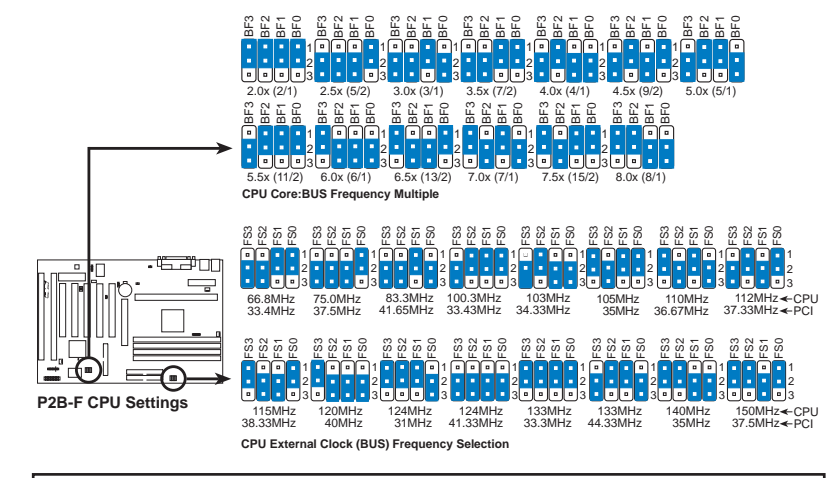

警告! 100MHz以上の外部周波数は、ボード上のIntelチップセットの仕様を上回っているので安定した動作を保証できません。

Set the jumpers by the Internal speed of your processor as follows:

|                    |        |       |        | (CPU BUS Freq.)                             | (Freq. Multiple)              |
|--------------------|--------|-------|--------|---------------------------------------------|-------------------------------|
| Intel CPU Model    | Freq.  | Ratio | BUS F. | <u>FS3</u> <u>FS2</u> <u>FS1</u> <u>FS0</u> | BF3 BF2 BF1 BF0 AGP           |
| Pentium III        | 500MHz | 5.0x  | 100MHz | [2-3] [1-2] [1-2] [1-2]                     | [2-3] [1-2] [1-2] [2-3] [1-2] |
| Pentium II/III     | 450MHz | 4.5x  | 100MHz | [2-3] [1-2] [1-2] [1-2]                     | [2-3] [1-2] [2-3] [1-2] [1-2] |
| Pentium II/Celeron | 400MHz | 4.0x  | 100MHz | [2-3] [1-2] [1-2] [1-2]                     | [2-3] [1-2] [2-3] [2-3] [1-2] |
| Pentium II         | 350MHz | 3.5x  | 100MHz | [2-3] [1-2] [1-2] [1-2]                     | [2-3] [2-3] [1-2] [1-2] [1-2] |
| Celeron            | 466MHz | 7.0x  | 66MHz  | [2-3] [2-3] [1-2] [1-2]                     | [1-2] [2-3] [1-2] [2-3] [2-3] |
| Celeron            | 433MHz | 6.5x  | 66MHz  | [2-3] [2-3] [1-2] [1-2]                     | [1-2] [2-3] [2-3] [1-2] [2-3] |
| Celeron            | 366MHz | 5.5x  | 66MHz  | [2-3] [2-3] [1-2] [1-2]                     | [2-3] [1-2] [1-2] [1-2] [2-3] |
| Pentium II/Celeron | 333MHz | 5.0x  | 66MHz  | [2-3] [2-3] [1-2] [1-2]                     | [2-3] [1-2] [1-2] [2-3] [2-3] |
| Pentium II/Celeron | 300MHz | 4.5x  | 66MHz  | [2-3] [2-3] [1-2] [1-2]                     | [2-3] [1-2] [2-3] [1-2] [2-3] |
| Pentium II/Celeron | 266MHz | 4.0x  | 66MHz  | [2-3] [2-3] [1-2] [1-2]                     | [2-3] [1-2] [2-3] [2-3] [2-3] |
| Pentium II         | 233MHz | 3.5x  | 66MHz  | [2-3] [2-3] [1-2] [1-2]                     | [2-3] [2-3] [1-2] [1-2] [2-3] |

注意: プロセッサーのオーバークロックは当社の推薦するものではありません。ス ピードが低下することもあります。Voltage Regulator Outpu項目(VID)は、Pentium II/III/Celeronプロセッサーでは設定不要です。直接VID信号をボード上の電源コント ローラーに送るからです。

### 2. System Memory (DIMM)

本マザーボードで使用できるのはDual Inline Memory Modules(DIMM)だけで す。3.3ボルト(パワーレベル)、バッファーなしシンクロナス DRAM(SDRAM)用 に、4つのソケットを利用できます。DIMMモジュールの片側(メモリチップのある 方)をマザーボード上の1列に取り付けます。

チップセットの誤り訂正機能(ECC)を利用するには、片面9チップ(通常の8チッ プ+1ECCチップ)を搭載したDIMMモジュールを使ってください。さらにBIOS設定 の「Chipset Features Setup」でECC使用について設定してください。

メモリースピード設定は、BIOS設定の「Chipset Features Setup」のSDRAM環境設定で行います。

| DIMM Location       | 168-pin DIMM                     |    | Total Memory |
|---------------------|----------------------------------|----|--------------|
| Socket 1 (Rows 0&1) | SDRAM 8, 16, 32, 64, 128, 256MB  | x1 |              |
| Socket 2 (Rows 2&3) | SDRAM 8, 16, 32, 64, 128, 256MB  | x1 |              |
| Socket 3 (Rows 4&5) | SDRAM 8, 16, 32, 64, 128, 256MB  | x1 |              |
| Socket 4 (Rows 6&7) | SDRAM 8, 16, 32, 64, 128, 256MB  | x1 |              |
|                     | Total System Memory (Max 1024MB) | =  |              |

Install memory in any combination as follows:

#### DIMMについて

- システムバス100MHz以上で使用するにはPC100準拠DIMMを使ってください。
   PC100に準拠していないDIMMを使用して、システムバス100MHz以上で起動しようとして
   もできない場合がほとんどです。PC100に準拠していないDIMMを使用するときは、システムバスを66MHzに設定してください。
- 使用できるのはECCあり、または、なしのSDRAMです。
- SDRAM チップは、一般に EDO (Extended Data Output)チップより高いピン密度でよ り薄いです。
- BIOSは起動画面に、EDOかSDRAMかを表示します。
- 片側あたり8チップのモジュールはECCをサポートしません。9チップのものはサポートします。
- 片面DIMM・・・16、32、64、128MB。両面DIMM・・・32、64、128、256MB。

### DIMM メモリーインストール手順:

メモリーモジュールをソケットに挿入してください。コネクター部分は分割されていて、部分ごとのピン数が異なるため、反対方向に差し込むことはできません。図を参照してください。DRAM SIMMモジュールは、両側同じピン接点です。SDRAM DIMMは、側によりピン設定は異なります。

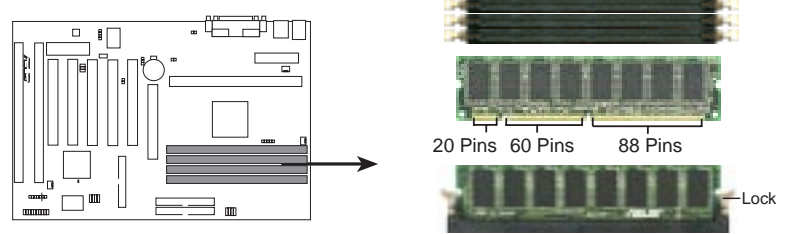

P2B-F 168-Pin DIMM Memory Sockets

DIMMは3.3VバッファなしSDRAMを使ってください。DIMMの種類はDIMMの切れ込みで判別できます(下図参照)。

#### 168-Pin DIMM Notch Key Definitions (3.3V)

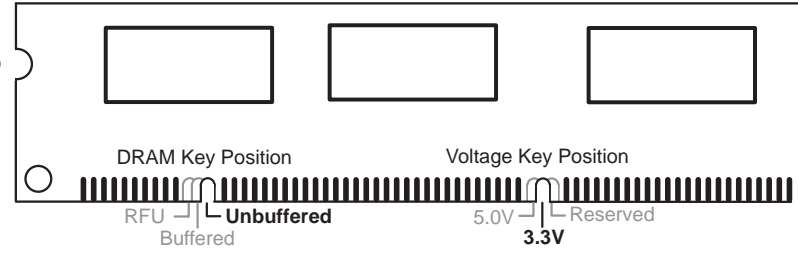

DIMのタイプを確認できるように、刻み目が左、中央、右にシフトしています。こ のことで、間違ったタイプのDIMMを取り付けることができないようになっている のです。DIMM購入前に、本製品で使用できるものであるかどうかを販売店で確認 してください。本製品は、DIMMあたり4クロック信号タイプをサポートしていま す。

### 3. 中央処理装置 (CPU)

本製品は Slot 1コネクターを搭載し、Single Edge Contact Cartridge(SECC2)タ イプのPentium IIIプロセッサー、Pentium IIプロセッサー(SECC/SECC2)、Single Edge Processor Package(SEPP)タイプCeleronプロセッサーを使用することができ ます。また、ASUS S370 CPU カードで、Socket 370プロセッサーをスロット1に取り 付けることができます(本カードの使用に付いて、APPENDIX ASUS S370 CPUカー ドを参照してください)。

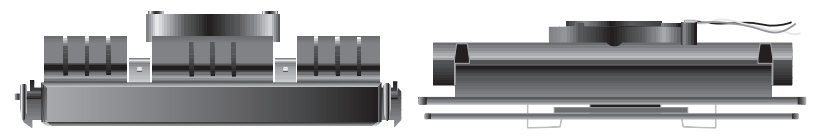

SECC Pentium || プロセッサー ヒートシンク・ファン付き(上 SECC2 Pentium ||/||| プロセッサー/SEPP Celeron ™プロセッ 面)

サー ヒートシンク・ファン付き(上面)

### ユニバーサルタイプ CPU 支持具

本製品にはユニバーサルタイプCPU支持具(URM)が付属しています。(SECC/ SECC2 )Pentium III/IIプロセッサー、(SEPP )Celeron プロセッサーをサポートします。

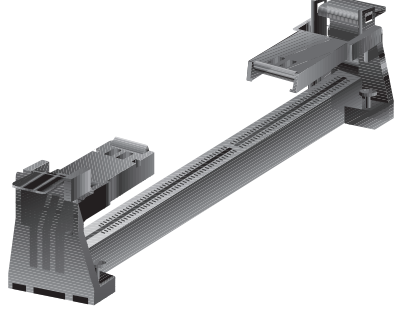

Universal Retention Mechanism (URM)

ヒートシンク

PentiumIII/IIプロセッサー、Celeron プロセッサーに推奨されるヒートシンクは、 マザーボードのファンコネクターに接続できるようになっている3ピンの雷源コネ クター搭載タイプです(詳細は、スロット1プロセッサーに推奨されるヒートシンク を参照してください)。

警告! ヒートシンクトに十分な空気の流れを確保できるよう、CPUファンの動作 をチェックする必要があります。もし、十分な空気対流が確保できなければ、プロ セッサーやマザーボードに損傷を与えます。できるなら補助ファンをインストー ルしてください。

## 直に起こします。

垂直に立てると、CPUを取り付けること ができます。

### 2. ヒートシンクの取り付け

注:ヒートシンクやプロセッサーの付属文書なども参照し、取り付けてくださ い。以下はあくまでも一般的なもので、みなさんの参照のために説明していま す。実際にお使いの部材と異なる可能性もあります。

#### Pentium® II SECC タイプ

表面の平らな場所の上にSECカートリッ ジを下向きに置き、SEC カートリッジの背 面(金属面)に、ヒートシンクの平面側を置 きます。ヒートシンクの方向を図でよく確 認して下さい。厚いフィンが下向きに正し

く向かなければなりません。上部留め金は底部留金より広いので、この方向で しか取り付けられません。ネジ回しで一つずつ留め金をSECカートリッジに押 し込みます。ヒートシンクがしっかりとSECカートリッジに圧着されるように して下さい。

#### Pentium<sup>®</sup> III/II SECC2タイプ・Celeron<sup>™</sup> SEPPタイプ

SECC2/SEPP 背面の穴にヒートシンクのク リップを差し込みます。このとき、クリップ板 の底がプロセッサーの背面にきちんと貼り付く ように配慮してください。ヒートシンクの底に ある温度グリスのタブを取り除き、ヒートシン クをプロセッサーの上に置きます。ヒートシン

クを置く際には、ロック作業が必要となる場合もあります。ヒートシンクのクリッ プの取り付け部分がヒートシンクの穴に合うようにしてください。(注:ヒートシン クと SECC2/SEPP 穴は正確に取り付けるために多少角度が付いており、取り付けに 少し力が必要です)

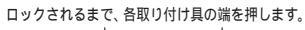

ロック状能

支持柱 ロック解除状態

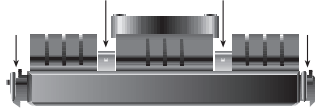

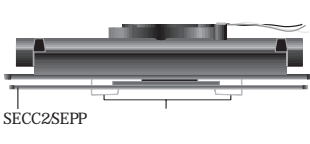

20

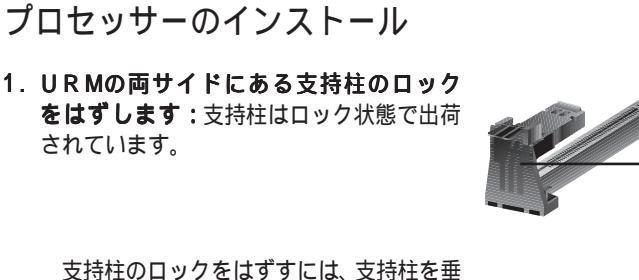

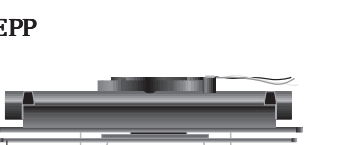

警告! ヒートシンクは、きちんと正確に、しっかりと取り付けてください。取り付けがあまいと、CPUがオーバーヒートします。もし、ヒートシンクだけで十分な空気対流を確保できないときは補助ファンも使用してください。

3. SECC/SECC2/SEPPの挿入

SECC Pentium<sup>®</sup> II のみ: SECCの2つあるロックを、クリック感があるまで 内側に押し、プロセッサーを取り付けることのできる状態にしてください(ロッ クについては2.の図と下図を参照してください)。

ヒートシンクをマザーボードのチップセット側に向け、SECC、SECC2、SEPPを スロット1に完全に差し込まれるまで、しっかりと慎重に押し込んでください。

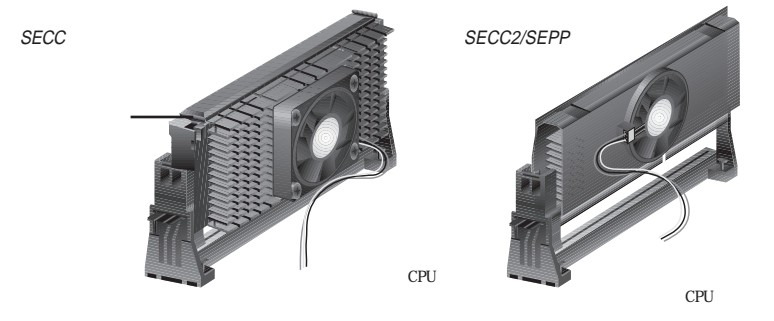

4. SECC/SECC2/SEPPの固定

SECC/SECC2/SEPPをスロット1の底まで押しつけ確実に固定します。

SECC Pentium<sup>®</sup> II のみ: SECCのロックを外側に広げ、プロセッサーが固定されるよう支持具の穴に入れてください。

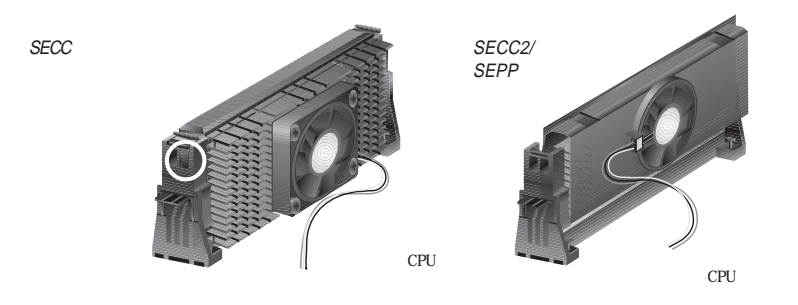

5. 温度センサーケーブル(オプション)の取り付け:温度センサーケーブル (ASUS P2T-Cable)付き ASUS Smart Fan(ASUS S-P2FAN)を購入した場合や、 P2T-Cableを別途購入した場合には、センサーケーブルをメインボードのセンサー コネクターに取り付けてください(次ページのASUS スマート温度管理ソリュー ションを参照してください)。

### ASUSスマート温度管理ソリューション

ASUSは、スロット1CPUの温度問題を解決する2つのソリューションを提供しま す: ASUS Smart Fan/ASUS S-P2FAN と ASUS P2T-Cable です。

#### **ASUS S-P2FAN**

オプションの ASUS Smart Fan/ ASUS S-P2FAN は、SECCタイプ Pentium® II 用のファンです。他の CPU 温度管理システムと異なり、こ のファンでは CPU の熱源近くにセ ンサーが取り付けられています。こ

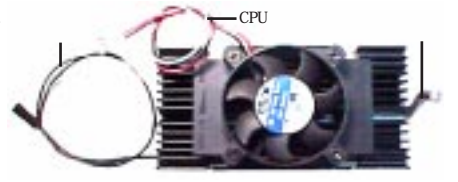

のASUSの最適ソリューションによっで度なり正確な温度検出ができるようになり次県システムをオーバーヒートから守ることができるのです。

#### ASUS S-P2FANの使い方

取り付けの方法については、2.ヒートシンクの取り付けを参照してください。 S-P2FANは、CPUへの取り付けを容易にするためにロック具が付いています。

#### **ASUS P2T-Cable**

オプションの ASUS P2T-Cableは、 SECC/SECC2タイプ Pentium® III/IIプ ロセッサー、SEPP タイプ Celeron™プ ロセッサーで使用できます。

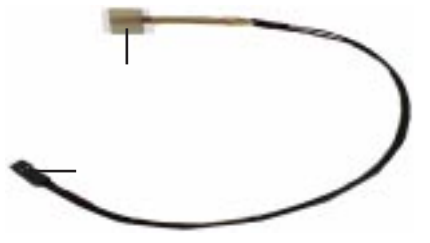

**注**:ASUS P2T-Cableは、2ピン温度センサーコネクター搭載のスロット1マザー ボードのみで使用できます。

#### ASUS P2T-Cableの使い方

注:以下の説明は、SECC/SECC2/SEPPに正しくヒートシンクを取り付けた後に行ってください。

1. センサーからタブを取り除き、Intel 社ファン付きボックスタイプの場合にはヒートシンクの端中央部付近に(中央図参照)、Celeron™ヒートシンクの場合にはシートシンクの端上部もしくは下部に(右図参照)取り付けてください。

## III. ハードウェア設定

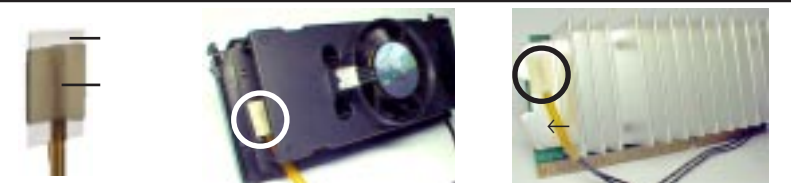

警告! プロセッサーとヒートシンクの間にセンサーを差し込まないでください。 P2T-Cable が損傷します。

**重要!** ASUSの保証は、ASUS Smart Fanと Intel ボックスタイプ プロセッサーファン付きヒートシンクのみを対象としています。両者とも同様の部材などを使用しているためです。

2. P2T-CableをCPU温度センサーコネクター(JTCPU)に取り付けます。

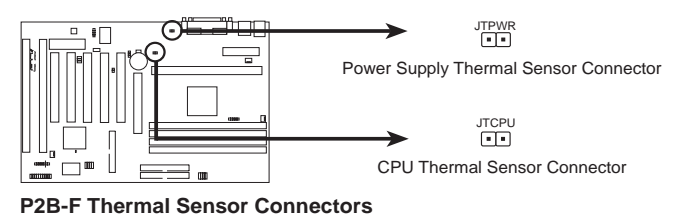

注:温度監視機能付き電源装置を使う場合には、その温度センサーは JTPWR に 取り付けてください。

スロット1プロセッサーに対する推奨ヒートシンクについて

スロット1CPUに対する推奨ヒートシンクは、マザーボードのCPUファンコネク ターに取り付けることのできる、ASUS Smart Fanのような3ピンのファンコネク ターを搭載しているタイプです。ファン付き Elan Vital ヒートシンクのようなこれら のファンは、効果的に熱を分散させ、オプションのハードウェアモニター、Intel LANDesk Client Manager(LDCM)やASUS PC Probe ソフトウェアで、ファンの回 転数などを監視することができます。

#### ファン付きElan Vitalヒートシンク

インストールは、プロセッサーのインストー ルに準じてください。Elan Vital ヒートシンク は、レバーでヒートシンクを SECカートリッジに 締めつけます。ヒートシンクを正しく装着し、レ バーをロックします。

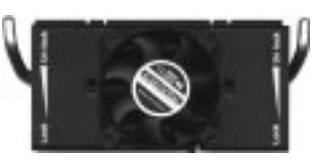

### 4. 拡張カード

警告! 拡張カードやその他の機器を取り付けたり取り外したりするときは、電源 コードをコンセントから抜いておいてください。そうしないと、マザーボードや 拡張カードに損傷を与える場合があります。

拡張カードインストール手順

- 1. 拡張カードを取り付ける前に、カードの付属文書を参照して必要な設定を行っ てください。
- 2. 筐体のカバーを取り外し、バックパネルの取り付ける拡張バススロットに対応 する金具を取り外してください。金具を取り付けていたネジなどを後で使用す ることもあるので保存してください。
- 3. カードコネクターに合わせて慎重にしっかりと押し込みます。
- カードの取り付けを確認したら、先に金具を止めていたネジでカードを取り付けてください。
- 5. 筐体のカバーをもと通りに取りつけます。
- 6. 必要に応じBIOSを設定してください。 (例:PNP AND PCI SETUP で IRQ xx Used By ISA を Yesにする)
- 7. カードの使用に必要なソフトウエアドライバーをインストールしてください。

#### 拡張カードにIRQを割り当てる

拡張カードは、使用するためにIRQ割り当てる必要があります。一般に、IRQは使用する機器について個別に割り当てる必要があります。標準的な設計では、16個のIRQがあります。しかし、システムが利用しているものがあるため、拡張カードのためには6個のIRQのみが残されています。お使いのマザーボードが、ボード上にPCIオーディオ機能を搭載しているときは、他に5つのIRQを使用できる可能性が、ISAオーディオ機能をボード上に搭載しているときは、他に3つのIRQを使用できる可能性があります。

通常、ISA カードも PCI カードも IRQ を使用します。システム IRQ は最初に ISA 拡張バスに取り付けられたカードに利用されます。そして、次に PCI カードに利用さ れます。現在、2種類の ISA カードがあります。オリジナルのISA拡張カード、現在レ ガシーISAカードと呼ばれるものは、手動でカードジャンパーを設定して、それから 利用できるISAバススロットに取り付けます。使われていないIRQを知るためにWindowsディレクトリにあるマイクロソフト診断法ユーティリティ(MSD.EXE)を使う ことができます。Windows 9500場合、デバイスマネージャーのリソースタブで特定 のデバイスで使われているリソースを表示することができます(コントロールパネ ルのシステムアイコンをダブルクリックしてデバイスマネージャを表示して下さ い)。2つの装置が同時に同じIRQを使用しないようにして下さい。

### III. ハードウェア設定

このような設定プロセスを単純化するため、本マザーボードは、PNP対応カードが 取り付けられると自動的に設定するPlug & Play(PNP)仕様に準拠しています。PNP カードの場合には、IRQは自動的に重複しないように割り当てられます。

PNP ISAカードとレガシーISAカードが取り付けられている場合には、レガシー ISAカードで使用されていないIRQをPNP ISAカードに割り当てます。BIOSセット アップユーティリティのPCI and PNP configurationでどのIRQが使用されているか どうかを知ることができます。かなり古いISAカードでBIOSを使用しないものを使 いたい場合には、販売店、メーカーに相談してIRQを割り当ててください。

レガシーカードとPNP ISAカードにIRQを割り当てた後、PCIカードに自動的に IRQが割り当てられます。PCIの設計では、BIOSは自動的にIRQをPCIに割り当てま す。PCIカードを使用するには、INT割り当てが必要です。本製品のPCIスロットは INTA #を使うので、取り付けるPCIカードはINT Aに設定してください。

#### ISAカードにDMAチャネルを割り当てる

ISAカードの中には、レガシータイプ・PNPタイプを問わず、DMA(Direct Memory Access)チャネルを使うものがあります。本マザーボードでのDMA割当て は、先のIRQ割当て手順と同じです。BIOSセットアップユーティリティのPCI and PnP configurationで、DMAチャネルを選択できます。

**重要:**コンフリクトを避けるため、必要なIRQとDMAをレガシーISAカードに設定 してください(BIOS設定のPNP AND PCI SETUPで、IRQ xx Used By ISA・DMA x Used By ISAなどを必要に応じYesに設定します)

ISAカードとハードウェアモニター

ボード上のハードウェアモニターは、アドレス290H-297Hを使います。したがっ て、レガシーISAカードにこのアドレスを割り当てないでください。コンフリクトし 動作が不正になります。

### Accelerated Graphics Port (AGP)

このマザーボードは、AGPスロットを搭載し、新世代の超高性能グラフィックス カード(例: ASUS 3D ハードウエアアクセラレーター)を利用することができます。

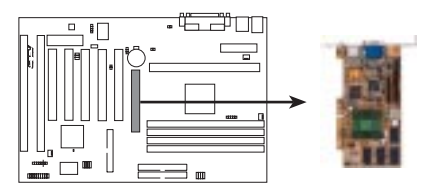

P2B-F Accelerated Graphics Port (AGP)

### 5. 外部コネクター

警告! ピンの中にはコネクターや電源に使用されるものがあります。これらは、 マザーボード上の部品配置図に示されています。これらのピンにジャンパー キャップをかぶせるとマザーボードを壊します。

**重要:** リボンケーブルについては、コネクターのそばにピン1と書いてある方に赤い 縞のある方を取り付けます。コネクターの4つの角は、マザーボードの上に示されてい ます。ピン1は、ハードディスクドライブやフロッピーディスクドライブのパワーコネ クターに最も近い側です。IDEリボンケーブルは、46センチ(18インチ)未満の長さ ものを使用してください。2つのコネクターは15センチ(6インチ)以内でなくてはな りません。

#### 1. PS/2マウスコネクター (6ピン メス)

システムは、PS/2マウスにIRQ12を自動的に割り当てます。PS/2マウスを検出 できない場合には、IRQ12を拡張カードで使用することができます。BIOS設定の BIOS Features Setup<sup>「</sup>PS/2 Mouse Control」を参照して下さい。

PS/2 Mouse (6-pin Female)

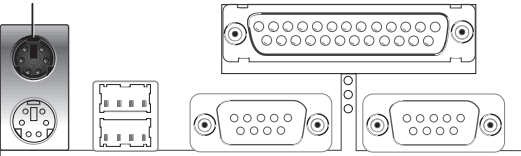

 PS/2キーボードコネクター(6ピンメス) 標準のPS/2キーボードコネクター(mini DIN)を取り付けるコネクターです。 サイズの大きい標準ATキーボードを取り付けることはできません。AT キーボードコネクターを取り付ける場合にはアダプターを使って下さい。

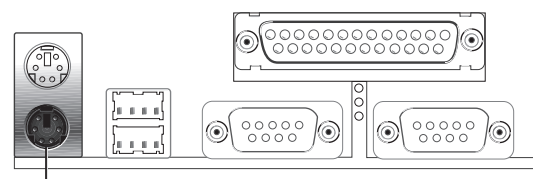

PS/2 Keyboard (6-pin Female)

### 3. パラレルポートコネクター(25-pin メス)

パラレルポートの有効/無効、IRQについて、BIOS設定Chipset Features Setup の「Onboard Parallel Port」で選択することができます。 注:シリアルプリンターは、シリアルポートに接続してください

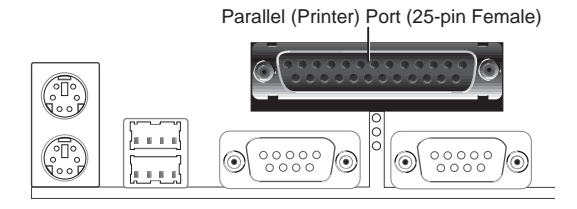

4. シリアルポートCOM1・COM2コネクター(9ピン オスX2)

2つのシリアルポートが、ポインティングデバイスか他のシリアルデバイスの ために使用できます。BIOS設定Chipset Features Setupの「Onboard Serial Port」 を参照してください。

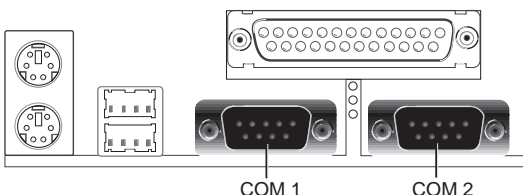

Serial Ports (9-pin Male)

5. フロッピーディスクドライブコネクター (FLOPPY, 34-1 ピン) このコネクターには、付属のフロッピードライブリボンケーブルを取り付け ます。ひとつのプラグをボードに取り付け、他方の2プラグをドライブに取り付 けます。(間違った方向に取り付けることのないように、ピン5は取り除か れています。ピン5に穴の空いていないプラグを使ったケーブルの場合に 有効です。)

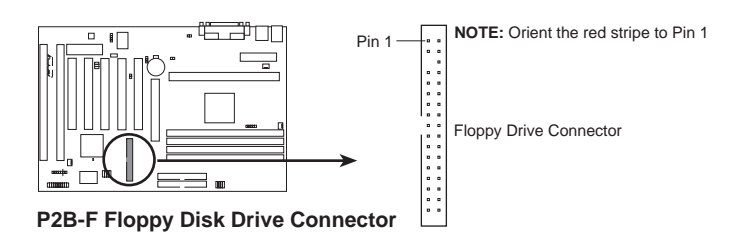

- |||.ハードウェア設定
- 6. Universal Serial BUSポート コネクター 1・2(4ピン メス×2) USB機器を接続するために使用します。

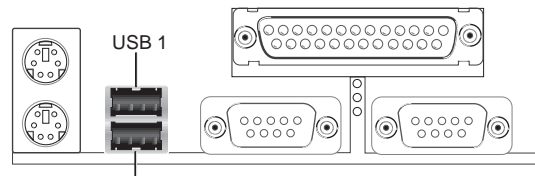

Universal Serial Bus (USB) 2

 プライマリ/セカンダリ IDE コネクター(40-1ピン IDE x2) IDEハードディスクリボンケーブルをサポートします。一方の端をマザーボー ドに取り付け、他の2つのコネクターをハードディスクドライブに取り付けま す。2台のハードディスクドライブを取り付ける場合には、2台目をスレイブモー ドになるようにドライブのジャンパーなどを設定して下さい。ジャンパーなどの 設定については、ハードディスクドライブに付属の文書を参照して下さい。現 在、BIOSはSCSI装置かIDE CD-ROMからの起動に対応しています。(BIOS設定 のBIOS Features Setupの中にあるHDD Seqence SCSI/IDE FirstとBoot Sequence を参照してください)(間違った方向に取り付けることを避けるため、ピン20が 埋められたリボンケーブルを使用できるようにピン20は取り除かれています)
 TIP: 2本のリボンケーブルを使い、2台のハードディスクドライブを両方ともマ スターとして使用することができます。また、IDEドライブとSCSIドライブに異 なったOSをインストールして使用することができます。その場合にはBIOS Features Setupで起動ドライブを選択して下さい。

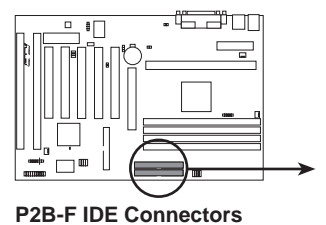

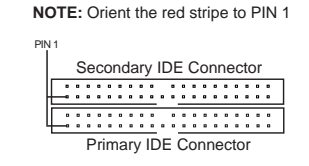

8. IDEアクセスLED (IDELED, 2ピン)

筐体フロントパネルのIDEアクセスLEDと接続します。プライマリもしくは セカンダリIDEコネクターに接続した装置にアクセスが行われると、LEDが点 灯します。

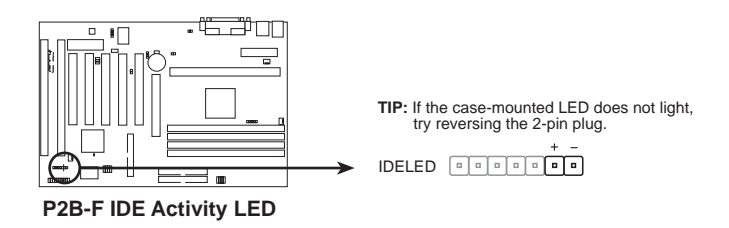

9. 筐体、CPU、電源装置ファンコネクター (FAN, 3ピン)

これらのコネクタは500mA(6ワット)以下のクーラーファンに電源を供給し ます。ヒートシンクのフィンを、拡張スロットの方ではなくボード上のヒート シンクに風を送るような向きで取り付けて下さい。ファン製造業者によって、 配線とプラグの形状は異なるかもしれません。通常、赤がプラスで黒がグラウ ンドです。プラスやグラウンドが正しくなるようにプラグを取り付けて下さい。

**注**:Rotation 信号は、Rotation 信号を使うことができるファンでのみ使用します。

ファンはスリープモードやSoft-Offモードでは停止するようになっています。 節電とノイズ低減のためです。

警告!気流がCPUと搭載されたヒートシンクを横切ってないと、CPUやマザーボードは過熱します。これらのピンを間違って使うと、マザーボードやCPUファンに損傷を与えます。これらはジャンパーではないので、決してジャンパーキャップを取り付けないで下さい。

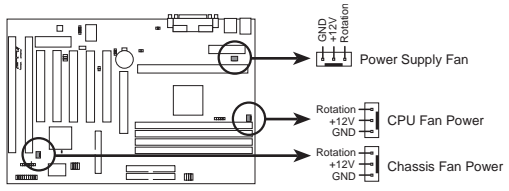

P2B-F 12Volt Cooling Fan Power

#### 10. Wake-On-LAN コネクター (WOL\_CON, 3ピン)

WOLCONコネクターは、ASUS PCI-L101 LANカードなどを使って、ネット ワークからウェイクアップ信号を受信したときに、システムをパワーオンする場 合に使用します。

**重要:**この機能は、WAKE On LAN Power Up ControlがEnabled(有効)に設定 されていなければ利用できません。(IV.BIOS設定の「Power Management Setup」 を参照してください)また、システムのATX電源装置が、少なくとも720mA +5V standby 電源をサポートしていなくてはなりません。

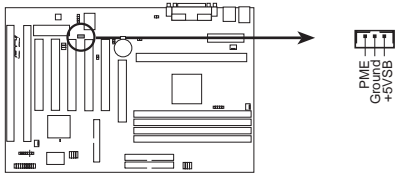

P2B-F Wake-On-LAN Connector

11. IrDA-準拠赤外線モジュールコネクター(IR, 5ピン)

このコネクターには、オプションの赤外線送受信モジュールを接続します。こ のモジュールは、このモジュールをサポートする筐体の穴に取り付けます。 UART2をCOM2にするかIrDAにするかを、BIOS設定Chipset Features Setupの UART2 USE Infraredで設定します。下記(背面図)を参照し、5つのピンにリボ ンケーブルを接続し、マザーボードとモジュールを接続してください。

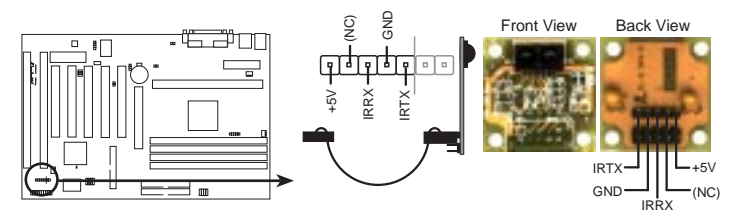

P2B-F Infrared Module Connector

For the infrared feature to be available, you must connect the optional Infrared (IrDA) module to the motherboard

### 12.SB-Link™ Connector (SBLINK, 6-1ピン)

Sound Blaste 互換PCIオーディオカードを使用する際に、このコネクターと接続してください。接続しない場合には、DOS環境で問題が生じる可能性があります。

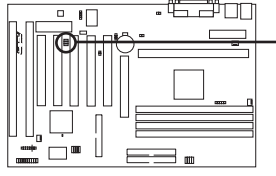

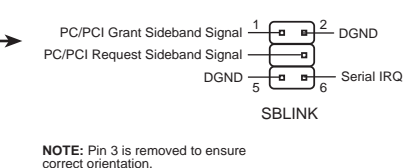

P2B-F SB-Link<sup>™</sup> Connector

### 13. SMBusコネクター (SMB, 5-1ピン)

このコネクターでSMBus機器を使うことができます。SMBus機器は SMBusを使って相互に通信します。SMBus(System Management Bus) は I<sup>2</sup>C バス(multi-master busです)仕様を満たします。複数のチップが 同一のバス上で動作することが出来るのです。

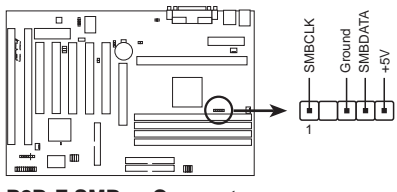

P2B-F SMBus Connector

### 14.ATX電源コネクター(ATXPWR, 20ピン)

このコネクターにATX電源装置を接続します。電源装置からのプラグは穴の大きさが異なるため、一方向にのみ取り付けることができます。正しい方向にプラグを当て、しっかりと押して確実に取り付けてください。

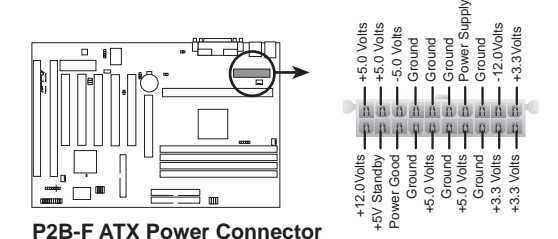

重要:使用するATX電源が5V standby端子(+5VSB)に少くとも10mAmp供給 することができることを確認してください。この使用を満たさない筐体を使った 場合には、電源のオン/オフについて正常に動作しないかもしれません。Wake on LANを利用するためには、ATX電源が少くとも720mA+5VSBを供給できなくて はなりません。

### 15. 筐体開放警告端子 (CHASSIS, 4-1ピン)

この端子は、筐体開放センサーを搭載した筐体でのみ使用できます。筐体の側 面が開放されたり、ドライブベイが開放されると、センサーが反応し信号が CHASIS端子に送出されます。この機能を使用するには、オプションのASUS CIDB筐体センサーモジュールをインストールしてください(APPENDIXを参照 してください)。

**注:**筐体が開放されたり閉じられたりするにしたがい、+5VSB/グラウンドと 接続が変わります。

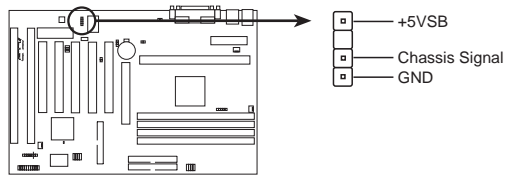

P2B-F Chassis Intrusion Alarm Lead

16. システムパワーLED (KEYLOCK, 3-1ピン) この3-1ピンのコネクターは、システムパワーLEDに接続します。このLED はシステムオンのときは点灯し、スリープモードやSoft-Offモードでは点滅し ます。

#### 17. キーボードロックスイッチ端子 (KEYLOCK, 2ピン)

この2ピンのコネクターは、キーボードロック用の筐体に取り付けられたス イッチに接続します。注:キーボードがロックされていても、マウスを使用する ことができます。

#### 18. スピーカーコネクター(SPEAKER, 4ピン)

この4ピンのコネクターは、筐体に取り付けられたスピーカーコネクターに接続します。

#### 19. システムメッセージLED端子 (LED, 2ピン)

ファックス/モデムからメッセージが受信されたかどうかを示します。データ を受信していないときはLEDは点灯し、受信中は点滅します。本機能を使用す るにはACPI OSをドライバーのサポートが必要です。

#### 20. System Management Interrupt 端子 (SMI, 2ピン)

この端子を使ってサスペンドモード、すなわちグリーンモードにシステムを 移行させることができます。このモードではシステムはお休み状態で節電がで き、機器の寿命をのばすことができます。この2ピンのコネクター(下図参照) は、筐体に取り付けられたサスペンドスイッチに取り付けます。サスペンドス イッチがない場合にはターボスイッチを使用しても良いです。SMIはショートか らオープンになったときに機能します。それゆえ、ショートしておいても全く 問題はありません。スイッチの状態によっては1回か2回押す必要があります。

#### 21. ATX 電源スイッチ / Soft-Off スイッチ (PWRSW, 2ピン)

システムの電源はこの端子に接続されたスイッチにより制御されます。BIOSや OSの設定により、この端子に接続されたスイッチを押すことで、オンとスリー プ、または、オンとソフトオフを切り替えることができます。オンモードのと きこのスイッチを4秒以上押しつづけると、システムが電源が切れます。システ ムパワーLEDは、システムパワーの状態を示します。

#### 22. リセットスイッチ端子 (RESET, 2ピン)

この2ピンのコネクターはパワースイッチをオフにすることなく、コンピュー ターをリプートできるように、筐体に取り付けられたリセットスイッチに接続 します。このリセットスイッチを使うと、システムの電源スイッチの寿命を縮 めることなくリセットすることができます。

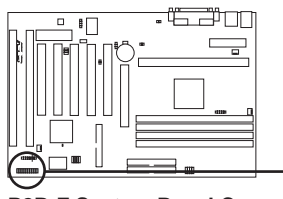

P2B-F System Panel Connections

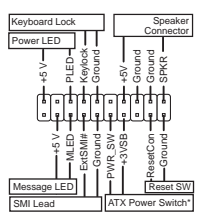

\* Requires an ATX power supply.

電源投入手順

- 1. 接続が終わったら、筐体のカバーを閉じます。
- 2. 全てのスイッチをオフにします(筐体によっては白丸印があります)。
- 3. 筐体にACケーブルを接続します。
- 4. ACプラグをACコンセントに接続します。
- 5. 次の順序で機器の電源を入れます:
  - a. モニター

b. 外部SCSI機器(ディジーチェーンの最後の機器から電源を入れて下さい) c. システムの電源。ATX電源で、電源にスイッチが付いている場合には、それを ONにした後で筐体前面の電源スイッチをONにします。

- 6. 筐体の前面のパワーLEDが点灯します。ATX電源の場合には、ATX電源スイッチを押すと、システムLEDは点灯します。グリーン機能が働いている場合や、パワースタンドバイ機能が働いている場合は、モニターLEDが点灯します。システムはパワーオンテストを実行します。テスト中、メッセージが表示されます。パワーをオンして30秒以内に何も表示されなければ、パワーオンテストに失敗した可能性があります。ジャンパー設定や接続を確認し、販売店に相談して下さい。
- パワーオン中、 Delete キーを押しつづけるとBIOSセットアップになります。 BIOSの設定については次章で説明します。
- \* コンピューターの電源を切るとき:ATX電源の場合には、OSを終了させてから 電源スイッチを押します。Windows 95の場合には、「スタート」-「Windowsの終 了」を選択し、電源を切れる状態にするを選択します。

注: ATX電力供給でシャットダウンしているときは、「コンピューターの電源を切る準備ができました」というメッセージは現れません。

## IV. BIOS ソフトウエア

## フラッシュメモリーライターユーティリティ

AFLASH.EXE: マザーボード上のフラッシュROMチップに新しいBIOSファイルを書き込んで、BIOSをアップデートするフラッシュメモリライターユーティリティです。BIOSのバージョンは起動中の画面の左上に表示される数字の最後の4桁を見ればわかります。新しいBIOSファイルほど、数字が大きくなります。このファイルは、DOSモードでのみ働きます。

注:以下の画面内容は一例です。環境によっては異なることがあります。

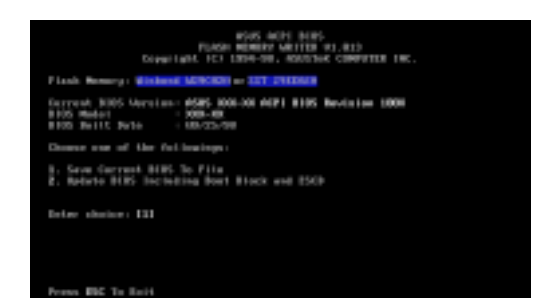

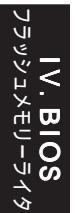

**重要!** FlashMemoryの後にUNKNOWNと表示された場合、プログラムできないか、またはACPI BIOSでサポートされていないかのどちらかです。それゆえ、 フラッシュメモリライターユーティリティで書き換えることはできません。

### メインメニュー 1.Save Current BIOS To File

このオプションは、再インス トールする場合にそなえてオリジ ナルのマザーボードBIOSをコ ピーして保存します。フロッピー にAPFLASHとBIOSファイルを 保存しておく方がよいでしょう。

現在のBIOSを保存するには、 メインメニューで1.を入力しエン ターキーを押してください。Save Current BIOS To File画面が表示 さわます ファイルタとパフ たと

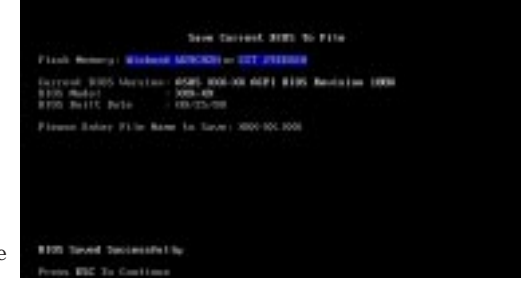

されます。ファイル名とパス、たとえば A: \XXX-X を入力しエンターキーを押して下さい。

## IV. BIOS ソフトウエア

### 2. Update BIOS Including Boot Block and ESCD

このオプションは、ブートブロック(ベースボードBIOS)をアップデートします。ACPIはシ ステム構成データー(ESCD)パラメーターブロックを新しいBIOSファイルから拡張します。 アップデートされたBIOSのダウンロードについて、次のページを参照してください。

現在のBIOSをアップデートするには、メインメニューで2.を入力し、エンターキーを押してください。Update BIOS Including Boot Block and ESCD画面が表示されます。新しいBIOSのパスとファイル名、たとえば A: \XXXXXXX.AWD を入力 しエンターキーを押して下さい。

BIOSアップデートを確認する画 面でYを押すと、アップデート が始まります。

ユーティリティは、フラッシュ ロムに新しいBIOS情報をプログ ラムします。プログラミングが終 るとFlashed Successfullyと表示 されます。

後は画面の指示に従って進め てください。

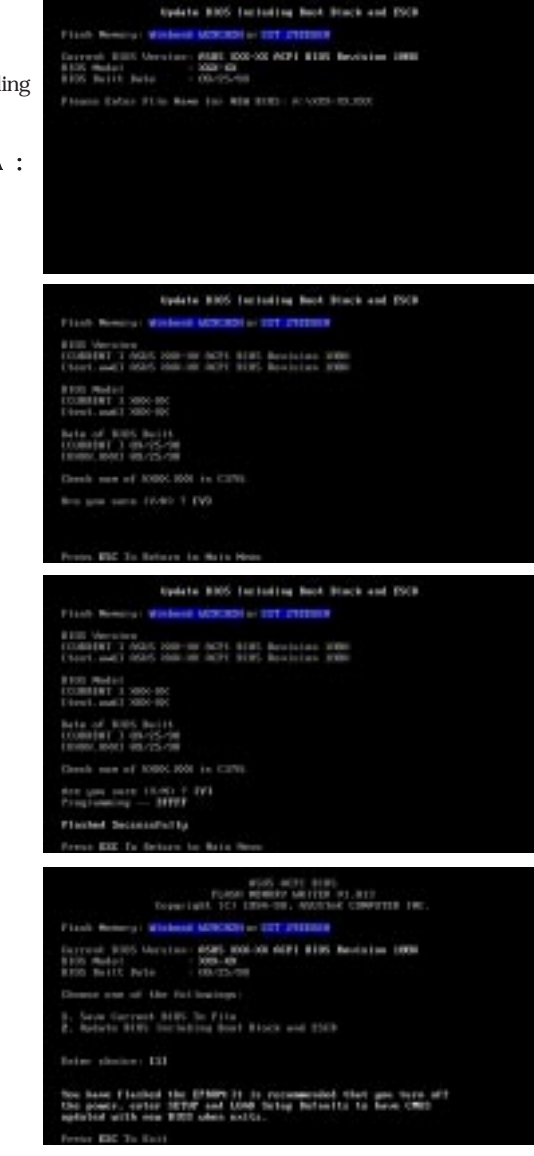

## IV. BIOSソフトウエア

### マザーボードBIOSの管理とアップデート

### コンピューターシステムを最初にご使用の時

- 1. DOSプロンプトから[FORMA A:/S]を実行し、AUTOEXEC.BATと CONFIG.SYSを作成せずに起動可能なフロッピーを作成します。
- 2. 作成したフロッピーにAFLASH.EXEをコピーします。
- 作成したフロッピーから起動し、AFLASH.EXEを実行します。1のCurrent BIOS to Fileを選択してください。詳細は、先のCurrent BIOS to Fileを参照し てください。

#### BIOSアップデートの手順(必要なときのみ)

- インターネット(WWWかFTP)かBBS(3ページのASUS連絡先を参照してください)からアップデートされたASUS BIOSファイルをダウンロードし、先に作成したディスク(AUTOEXEC.BATとCONFIG.SYSを作成せずに起動可能なフロッピー)に保存します。
- 2. 先に作成したディスクからシステムを起動して下さい。
- 3. MS-DOSプロンプトでAFLASHと入力し、エンターキーを押してください。
- メインメニューで 2. を入力しエンターキーを押してください。詳細は、先述した 2. Update BIOS Including Boot Block and ESCDを参照してください。

警告!BIOSアップデート中に問題が発生してもシステムの電源を切ってはいけません。システムの起動ができなくなるかもしれません。以上の課程を繰り返し、依然として問題が生じるなら先に作成した作成した元のBIOSファイルをアップロードしてください。Flash Memory Writerユーティリティが、完全なBIOSファイルをダウンロードできなかったときは、システムが起動できないかもしれません。販売店にご相談下さい。

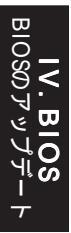
### 6. BIOSのセットアップ

本マザーボードは5Vタイププログラム可能Flash ROMチップを搭載しているの で、BIOSのアップグレードができます。BIOSが新たにアップグレードされたと き、そのBIOSにアップデートすることができます。BIOSアップデートには、フ ラッシュメモリライターユーティリティを使ってください。

コンピュータのマザーボードは、システム構成と設定を指定するためのセット アップユーティリティプログラムを搭載しています。完成した(メーカー製の)コン ピュータを入手したなら、すでにシステム構成は最適化されているので、設定する必 要はありません。後で設定を変更するときのために、このユーティリティを起動し、 ハードディスクの仕様など設定を書き留めておいて下さい。

ユーザーがマザーボードを設置したりシステムの構成を変更した場合やシステム 起動時に"Run Setup"などと表示された場合には、ユーティリティを使って新しく設 定を変更します。この章では、このユーティリティを使ったBIOS設定について説明 します。

セットアップユーティリティは、システムのBIOS ROMに記録されています。コ ンピューターの電源を入れると実行されるパワーオンセルフテスト(POST)中に <Delete>キーを押せば、セットアップユーティリティが起動します。<Delete> キーを押すタイミングが遅れると、テストルーチンが続行されます。セットアップを する必要があるならば、<Ctrl>+ <Alt>+ <Delete>キーを押すか、または筐体の リセットボタンを押してシステムを再起動してください。また、どうしても前述の 2つの方法がうまくいかない場合は、電源を切って再び電源を入れることにより再起 動することもできます。

セットアップを起動すると、CMOSセットアップユーティリティのメインプログラム画面には以下のオプションが表示されます:

| ena PCL/156 BLBS (FP30-F51<br>Enco SF107 F1111)<br>manual SF1108 LTV                                                                           |                                                                                                    |  |
|----------------------------------------------------------------------------------------------------|----------------------------------------------------------------------------------------------------|--|
| STRONG COUNTER<br>ETRICTORIS STOP<br>DEPET PETERS STOP<br>PORTO MONOCIONI STOP<br>POP NO PET STOP<br>LONG ETRICETALIS<br>LONG SETUP OFFICIALIS | RUPENTING PROBAD<br>HAR PROSPIRE<br>INC NOT AND DETECTION<br>SAME & DATI SETUP<br>DATI SETURE SAVERS |  |
| PE See & Last Seite                                                                                                    | Abirire : Mast Att                                                                                   |  |

#### Load Defaults

Load BIOS Defaultは、トラブルシューティングのための最小の設定を読み込み ます。一方、Load Setup Defaultは、通常使用のための最適化された初期値を読み込 みます。最適化とはいえ、実際に使用するためには設定の部分修正が必要です。

画面の下部に、この画面で使用するキーが表示されています。また、リスト中の選択 状態にある反転化されている項目の情報も表示されます。

### Standard CMOS Setup

Standard CMOS Setupでは、基本的なシステム構成、システムクロック、エラー ハンドリングを設定します。もし、完成した(メーカー製の)コンピュータを入手し たなら、このオプションを選択する必要はありません。しかし、マザーボード上の メモリ内容が消失するかデータが損傷したとき、あるいはシステム構成を変更した いときは、再設定する必要があります。マザーボード上のCMOSバッテリーが消耗 すると、設定が失われます。

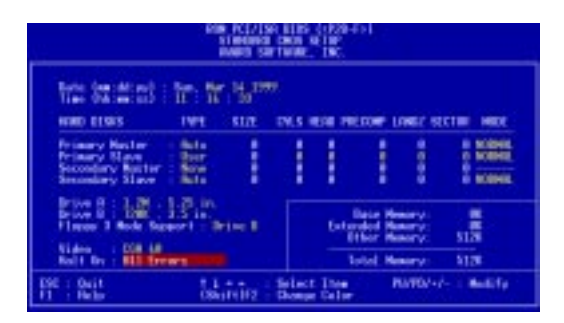

上の画面は設定項目のリストです。コントロールキーは、画面の下部に表示されて います。これらのキーとそれぞれの使用方法について知っておいてください。

ユーザーが変更できる項目は異なる色で表示されます。選択した項目の情報が必要 なら、F1 キーを押せばヘルプメニューが表示されます。画面下部右側のメモリ表 示は、リードオンリーとなっており、自動的に調整されています。

#### Standard CMOS Setupの詳細:

#### Date

日付を設定します。日付を設定するためにはDateを選択し、 Page Up / Page Down キーか + / - キーでセットします。月、日、年という書式にします。設定できる数値は次の通りです。月:(1 to 12),日:(1 to 31)年:(1~31)(最高2079)

#### Time

時間をセットします。時間を設定するためにはTimeを選択し、 Page Up / Page Down キーか + / - キーでセットします。時間、分、秒という書式にします。設定できる数値は次の通りです。時間: (00 to 23)分: (00 to 59)秒: (00 to 59)時刻を修正したくないならば、 Enter キーを2回押してください。

注: AUTOEXEC.BATファイルを作ることによって、日付と時間プロンプトを表示 しないようにすることができます。このファイルをつくる方法は、MS-DOSのマ ニュアルを参照してください。

#### Hard Disks

Hard Disksは、システムに取り付けたすべての非SCSIハードディスクの仕様を設定します。マザーボード上のPCI IDEコネクターは、プライマリとセカンダリのチャネルで、最高4つのIDEハードディスクか他のIDE機器を接続できます。各チャネルは、最高2つのハードディスクをサポートします。一台目がマスター、二台目がスレイプです。

SCSIハードディスクはこの項目に関係しません。SCSIハードディスクはデバイス ドライバーなどで制御され、マザーボードのBIOSで制御しないからです。SCSI機器 をお使いの場合には、SCSIカードや機器の付属文書を参照して環境を構成してくだ さい。

#### IDEハードディスクについては、次のような設定方法があります:

- システム起動中にHDDを自動検出するAuto設定を利用する方法。
- メインメニュー中のIDE HDD AUTO DETECTIONを使い、HDD仕様を読み 込む方法。
- Userを選択し、手動でHDDの仕様を入力する方法。

入力項目は、CYLS(シリンダー数)、HEAD(読出し/書込みヘッド数)、 PRECOMP(ライトプレコンペンセーション)、LANDZ(ランディングゾーン)、 SECTOR(セクター数)とモードです。サイズ項目はその他の設定値から自動的に 入力されます。HDD仕様のこれらの項目については、ドライブの付属文書を参照し てください。

MODE項目は、IDEハードディスク用で、MFM・ESDIドライブでは設定不要で す。3種類の設定が選択できます。:Normal、Large、LBA、Auto(下記参照)。 MODEのNormal設定は、528MB未満のIDEハードディスクドライブ用です;LBA は、528 MB以上のLogical Block Addressing (LBA)をサポートするIDEドライブ用 です;LBAをサポートしない528 MBを以上のハードディスクはLargeに設定しま す。Large型は、MS-DOS用のドライブで非常に珍しいです。528MB以上の、ほとん どのIDEドライブはLBAモードをサポートします。

#### 起動時のハードディスク自動検出

Primary Master、Primary Slave、Secondary Master、Secondary Slaveの各項目で TYPE・MODEにAutoを選択することができます。Autoに設定すると、システム起 動時に取り付けられているIDEハードディスクを自動的に検出します。この機能に より、ハードディスクを交換しても設定を変更する必要はありません(ハードディ スク交換時は電源を切って行ってください)。もし、この自動検出をサポートしない かなり古いハードディスクを使っている場合には、Userを選択して仕様を手動で入 力しなければなりません。

注: IDEハードディスクにデーターを読み書きするには、仕様をBIOSに入力し設定 した後にFDISKなどで領域を設定しフォーマットしなくてはなりません。プライマ リIDEハードディスクドライブは、領域をアクティブにしなければなりません (FDISKで設定できます)。

注:初期設定(SETUP Defaults)を各項目の括弧内に示します。

#### Drive A / Drive B (None)

システムに取り付けられているフロッピーディスクドライブの種類を記録しま す。ドライブA、Bに指定できるのは次の通りです。360 KB ,5.25 in.、1.2 MB ,5.25 in.、720 KB ,3.5 in.、1.44 MB ,3.5 in.、2.88 MB ,3.5 in.、None

構成したい項目を反転表示させ、 <Page Up>/<Page Down>または <+>/<-> キー でドライブのタイプを選択してください。

#### Floppy 3 Mode Support (Disabled)

日本のフロッピーディスクドライブの規格です。3.5インチ、1.2 MBを使用することができます。これは通常は使用不能です。しかし、ドライブA、ドライブB、両方(Both)、そして使用不可(Disabled)のどれかを選択できます。

#### Video (EGA/VGA)

システムに取り付けたビデオディスプレイカードの種類を設定してください。設 定項目は、EGA/VGA、CGA 40、CGA 80と Mono(Hercules/MDA)です。

VGA 以上の解像度を持ったカードを使っているなら、EGA/VGA を選びます。

#### Halt On (All Errors)

この項目は、システムを停止させるエラーの種類を設定します。次の項目がありま す。Choose from All Errors( すべてのエラーで停止 )、No Errors( 停止しない )、All But Keyboard( キーボード以外すべてのエラーで停止 )、All But Diskette( フロッピー ディスク以外のすべてのエラーで停止 )、All,But Disk/Key( フロッピーディスク/キー ボード以外のすべてのエラーで停止 )

### **BIOS Features Setup**

システムの性能を改善したり、システムの細かな設定をします。マザーボードの 設計によって、初期設定から変更できない項目もあります。

| Edge PCL/150 B185 (1908-751)<br>B185 Fe B1981 B 92 BP<br>BVR05 Set Tives, 180                                                                                                    |                                                                                                    |  |
|----------------------------------------------------------------------------------------------------|----------------------------------------------------------------------------------------------------|--|
| And Lines Determine Control Lines<br>Prof. Level 2 Cache Dir Control<br>Prof. Level 2 Cache Dir Control<br>Prof. Level 2 Cache Dir Control<br>Prof. Level 2 Cache Dir Control<br>Prof. Prof. 2 Cache Dir Control<br>Prof. Prof. 2 Cache Dir Control<br>Prof. 2 Cache Dir Control<br>Prof. 2 Cache Dir Control | PCC/VWI Factor to Summer<br>Theory WI FC/C Dealers<br>Theory WI FC/C Dealers<br>Theory C C Dealers<br>Theory C C C Dealers<br>Theory C C C Dealers<br>Theory C C C C C C C C C C C C C C C C C C C |  |
|                                                                                                    | SSE : Ouit 11-+ Select The<br>F1 : Note: PAND-1- Bodyte<br>F5 : Old Autom ObiP1112 : Soler<br>F6 : Land EDD Befacts<br>F7 : Land Select Befacts                                                    |  |

画面の右下には、利用できる制御キーが表示されています。これらの使用法を以下に説明します。<F1>キーで、選択した項目に関する説明を表示します。ポップアップヘルプメニューが、必要とする情報を提供します。<F5>キーを押せば直前の設定に戻ります。<F6>、<F7>キーは、BIOSの初期設定値とセットアップの初期設定値を読み込みます。

注:項目名横の括弧内は初期設定です。

#### BIOS Features Setupの詳細

#### **CPU Internal Core Speed (Manual)**

将来の使用のために用意されたもので、現在は使用不能です。

#### **Boot Virus Detection (Enabled)**

このオプションで、プートウイルス検出を設定し、ウイルスのないブートセク ターを保証することができます。この新しい対ウイルス機能は、書込み保護が典型 的な従来からのBIOSによるウイルス保護機能とは異なっています。この新しい方法 により、コンピューターは、プートウイルスの脅威に対して、プートサイクルの初 期の段階で、ウイルスがシステムに入り込む前に保護されます。コンピューター が、きれいなオペレーティングシステムでブートすることを保証します。ウイルス を検出すると、システムは起動を停止し警告メッセージを表示します。これが生じ た場合には、起動を続けさせることもできますし、ウイルスのないプート可能なフ ロッピーディスクで再起動し、システムを調査することができます。新しいオペ レーティングシステムや新しいソフトウェアのインストールの際にこの機能のため エラーが発生する可能性があります。その場合にはDisabledに設定してください。

#### CPU Level 1 Cache / CPU Level 2 Cache (Enabled)

これらの項目では、CPUの Level 1 と Level 2 内蔵キャッシュの有効/無効を選択することができます。

#### CPU Level 2 Cache ECC Check (Disabled)

この機能は、CPUL2キャッシュの ECC チェックについて設定します。

#### **BIOS Update (Enabled)**

この機能は、アップデートローダーとしてプロセッサに必須のデータを供給する ためにBIOSに組み込まれています。BIOSは標準設定としてすべてEnabledで起動さ れます。

#### Turbo Mode (Disabled)

最高性能を維持するため初期設定を変更しないでください。

#### Quick Power On Self Test (Enabled)

この項目は2、3、4回目の再テストをスキップしてパワーオンセルフテストをス ピードアップします。セットアップ時の初期設定はEnabledになっています。システ ムのそれぞれのテストはすべて実行されています。

#### HDD Sequence SCSI/IDE First (IDE)

SCSIとIDEのハードディスクの両方を使用するとき、IDEでは常に起動ディスク がCドライブとなっています(初期設定はIDE)。この新しい機能では、SCSIを選択 するとSCSIハードディスクからの起動が可能になります。これにより、複数のOSを IDEとSCSIで同時に利用したり、主要なOSをSCSIから起動することができるように なります。

#### Boot Sequence (A,C)

OSが最初に参照するシステムを決定します。A,C、C,A、A,CDROM,C、CDROM,C,A、D,A、E,A、F,A、Conly、LS/ZIP,C、LAN,A,CそしてLAN,C,Aという設定項目があります。セットアップ時の初期設定は、最初にフロッピーディスク、次にハードディスクをチェック(A,C)です。

#### Boot Up Floppy Seek (Disabled)

Enabledにすると、BIOSは一度ドライブAを探します。

#### Floppy Disk Access Control (R/W)

コンピュータによるフロッピーディスクへの書き込みからファイルを保護をしま す。Read Onlyに設定するとフロッピーディスクを読むことだけができるようにな り、書き込みはできなくなります。セットアップ時の初期設定はR/Wですので読み 書きともにできます。

#### IDE HDD Block Mode Sectors (HDD MAX)

1セクターごとの転送ではなくマルチセクター転送にすることにより、ハードディ スクの性能を向上させます。多くのIDEドライブは、よほど古いものでない限りこ の機能を利用することができます。HDD MAX、Disabled、2、4、8、16と32から選択 できます。

#### HDD S.M.A.R.T. capability (Disabled)

S.M.A.R.T. (Self-Monitoring, Analysis and Reporting Technologyシステムの有効 (Enabled)・無効(Disabled)を設定します。これは、内部ハードディスクモニター技術です。無効にしておいた方がシステムの性能ダウンを防ぐことができます。

#### **PS/2 Mouse Function Control (Auto)**

初期設定では起動時にPS/2マウスを検出します。検出されると、IRQ12がPS/2マウスのために使われます。PS/2マウスが検出されなければ、IRQ12は拡張カードのために予約されます。Enabledに設定した場合、起動時にPS/2マウスが検出されなくてもIRQ12が確保されます。

#### OS/2 Onboard Memory > 64M (Disabled)

64 MBを超えるDRAMをインストールしてOS/2を使用するとき、この設定項目を Enabledにします。それ以外はDisabledにしておきます。

.....

#### PCI/VGA Palette Snoop (Disabled)

標準的なVGAではないグラフィックスアクセラレータやMPEGビデオカードは、 色が正しく表示されません。Enabledに設定すればこの問題を解決できます。初期設 定ではDisabledです。

#### Video ROM BIOS Shadow (Enabled)

ビデオBIOSの保管場所をROMからRAMに変更できるようになります。RAMに 再配置するとアクセススピードがROMより速くなり、システムの性能を向上するこ とができます。

#### C8000-CBFFF to DC000-DFFFF (Disabled)

拡張カードROMをシャドウとして使うようにします。ROM内蔵の他の拡張カードをインストールする場合、ROMがどのアドレスを使うかを知っている必要があります。ROMをシャドウにすると、使用できるメモリ容量が640 Kから1024 Kの間で減少します。

#### Boot Up NumLock Status (On)

システム起動時のNumLockを有効にします。

#### Typematic Rate Setting (Disabled)

Enabledにしたときは、次の2つの項目を設定をすることができます。初期設定は Disabledです。

#### Typematic Rate (Chars/Sec) (6)

システムレジスタがキーストロークのスピードをコントロールします。6~30字/秒 に設定できます。初期設定は6です。他に8、10、12、15、20、24と30に設定できます。

#### Typematic Delay (Msec) (250)

この項目は一番目の文字と二番目の文字の表示の間隔を設定します。250、500、 750 と 1000 の 4 つから選択できます。

#### Security Option (System)

スーパーパイザーパスワードやユーザーパスワード(この章の後段で説明します) を使用するときに、いつパスワードを入力するかを決めます。初期設定はSystem で、システム起動時にユーザーパスワードの入力をします。他の設定項目はSetupで す。セットアップユーティリティを起動しない限り、スーパーバイザーパスワード の入力が求められます。

## Chipset Features Setup

マザーボード上のチップセットの設定をします。画面の制御キーは同じです。

| ene PCL/180 BLBS (FR28-Fr)<br>Califying Friedmann & Salter<br>Reveal Salter (Sc.                                                                                                    |                                                                                                    |  |
|----------------------------------------------------------------------------------------------------|----------------------------------------------------------------------------------------------------|--|
| Hone Carl spectra in<br>Source Carl Lancette<br>Source Carl Lancette<br>Source Carl Lancette<br>Source Carl Lancette<br>Billion Carl Lancette<br>Billion Carl Lancette<br>Bill | Bellinsered (EE) Conversilies Conversilies |  |

注:項目名横のカッコ内は初期設定です。 *Chipset Features Setupの詳細* 

#### SDRAM Configuration (By SPD)

項目2~5のため、最適のタイミングをセットします。初期設定を変更しないでく ださい。

#### SDRAM CAS Latency (2T)

SDRAM読取りコマンドとデータを実際に利用できるようになるまでの待ち時間 をコントロールします。初期設定を変更しないでください。

#### SDRAM RAS to CAS Delay (2T)

SDRAMアクティブコマンドと読取り書込みコマンド間の待ち時間をコントロールします。初期設定を変更しないでください。

#### SDRAM RAS Precharge Time (2T)

SDRAMへのprechargeコマンド発行後のアイドルクロックをコントロールします。初期設定を変更しないでください。

#### DRAM Idle Timer (0T)

オープンされたSDRAMがクローズするまでのアイドルクロックをコントロール します。初期設定を変更しないでください。

#### SDRAM MA Wait State (Normal)

CPUリードサイクルに対しリードオフクロックをコントロールします。初期設定 を変更しないでください。

#### Snoop Ahead (Enabled)

EnabledでPCIストリーミングを許します。初期設定を変更しないでください。

#### Host Bus Fast Data Ready (Disabled)

初期設定を変更しないでください。

# 16-bit I/O Recovery Time (1 BUSCLK) / 8-bit I/O Recovery Time (1 BUSCLK)

16ビットISAカード、8ビットISAカードのためのタイミング。初期設定を変更しないでください。

#### Graphics Aperture Size (64MB)

メモリーマップ、グラフィックスデータストラクチャーがGraphics Apertureにあ ります。初期の設定のままにしてください。

#### Video Memory Cache Mode (UC)

USWC (uncacheable, speculative write combining)は、ビデオメモリのための新し いキャッシュテクノロジーです。ディスプレイデータを格納することによってディ スプレイ速度を大幅に改善することができます。ディスプレイカードがこの機能を サポートしていないか、システムが起動しないようであれば、UC(uncacheable)の 初期設定にしておく必要があります。

#### PCI 2.1 Support (Enabled)

パッシブリリースやディレイトランザクションなどを含む、PCI2.1機能の使用、または不使用を設定します。PCI 2.1機能を利用するためには初期設定のEnabledにしておきます。

#### Memory Hole At 15M-16M (Disabled)

Enabledにすると、ISA拡張カードに15Mから16MBメモリアドレスを確保できま す。しかし、15MBかそれ以上のメモリをシステムが利用できなくなります。拡張 カードは最高16MBまでのメモリにアクセスすることができます。初期設定はDisabledです。

#### DRAM are xx bits wide

使用するすべてのDIMMがECCチップを搭載しているなら(例えば、8チップ+ 1ECCチップ)、それらは72ビットとみなされ、次のように表示されます:

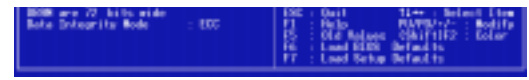

DIMMがECCチップを持たない場合(例えば8チップ)、それらは64ビットとみなさ れ、以下のように表示されます:

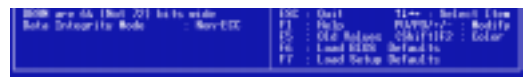

#### Data Integrity Mode (Non-ECC)

Non-ECCは、DRAM配列中のデータを保護することはできません。EC-Onlyでは データエラーは見つけられますが訂正はされません。ECCはシングルビットとマルチ プルビットエラーの検出とシングルビットエラーの回復を行います。(詳細は3章 DRAMメモリモジュールを参照してください。)

#### **Onboard FDC Controller (Enabled)**

Enabledのとき、セパレートコントローラーカードの代わりにオンボードフロッ ピーディスクドライブコネクターにフロッピーディスクドライブを接続することがで きます。フロッピーディスクドライブを接続するために別のコントローラーカードを 使いたいならば、Disabledに設定します。

#### Onboard FDC Swap A & B (No Swap)

フロッピーディスクドライブ名の割り当てを逆にします。No Swap と Swap AB の2 つが選択できます。ドライブ名を切り替えたいならば、Swap AB に設定します。

#### Onboard Serial Port 1 (3F8H/IRQ4)

オンボードシリアルコネクターを 3F8H/IRQ4、2F8H/IRQ3、3E8H/IRQ4、2E8H/ IRQ10、または Disabled に設定します。

#### Onboard Serial Port 2 (2F8H/IRQ3)

オンボードシリアルコネクターを 3F8H/IRQ4、2F8H/IRQ3、3E8H/IRQ4、2E8H/ IRQ10、または Disabled に設定します。

#### **Onboard Parallel Port (378H/IRQ7)**

オンボードパラレルコネクターのアドレスを設定します。3BCH/IRQ7、378H/ IRQ7、278H/IRQ5、Disabledから選ぶことができます。パラレルポートにI/Oカー ドをさす場合、コンフリクトがないことを確認します。各ポートにコンフリクトがない限り、PCは最高3つのパラレルポートをサポートします。

#### Parallel Port Mode (ECP+EPP)

パラレルポートのモードを設定します。Normalに設定すると通常速度でデーター を転送しますが、転送は一方向のみです。 EPPでは双方向転送で最大スピードで データー転送を行います。ECPでは、パラレルポートは双方向転送モードで動作し 高速です。ECPとEPPでは最大転送を実現した場合EPPの方が高速です。ECP+EPP では双方向通常速度でのデーター転送を行います。

#### ECP DMA Select (3)

パラレルポートモードはECPもしくはECP+EPPの場合だけ選択可能です。DMA チャネル1か3もしくはDisabledにします。

#### UART2 Use Infrared (Disabled)

設定をEnabledにすると、UART2は搭載された赤外線通信機能を有効にし、二番目 のシリアルUARTを赤外線のモジュールコネクターとしてサポートします。COM2コ ネクターに接続した二番目のシリアルポートがあれば、赤外線通信機能をEnabledに しても働きません。初期設定では、COM2シリアルポートコネクターをサポートする 二番目のシリアルポートUARTとするDisabledに設定されます。3章のIrDA-compliant infrared module connectoを参照してください。

#### Onboard PCI IDE Enable (Both)

搭載されたプライマリIDEチャネル、セカンダリIDEチャネルは、両方ともDisabledに設定することが可能です。(SCSIドライブだけをもつシステム用)

#### IDE Ultra DMA Mode (Auto)

ここでは、Ultra DMA 機能について自動検出します(転送速度の改善とデータ完全性のため)。Ultra DMA 機能を抑制するには Disabled にします。

#### IDE 0 Master/Slave PIO/DMA Mode, IDE 1 Master/Slave PIO/DMA Mode (Auto)

0と1のどちらのチャネルでも、マスターとスレイブの両方の IDE デバイスを使用 可能にします。各 IDE 機器が異なるモードタイミング(0、1、2、3、4)を持つので、 独立していることが必要です。初期設定の Auto は、自動検出により最高のパフォー マンスを実現します。

## Power Management Setup

このPower Management Setupは消費電力を減らすことを可能にします。ディスプレイをOFFにしてハードディスクをシャットダウンします。

| Som PCL/150 BLBS (1928-5-1<br>Power werensteld Stite<br>Baver Ser Trank, 150                                                                                                    |  |  |
|----------------------------------------------------------------------------------------------------|--|--|
| Provide Conference of the Conference of the Conf |  |  |

注:項目名横の括弧内は初期設定です。

#### Power Management Setupの詳細 Power Management (User Define)

パワーマネージメントモードのマスターコントロールとして機能します。Max Savingは、短時間システムを使用しない場合、パワーセービングモードに入ります。Min Saving は Max Saving とほぼ同じものですが、長時間システムを使用しない場合に使 用します。Disabled はパワーセービング機能を利用しません。User Defineは、プリ ファレンスに従ってパワーセービング機能を利用することができます。

重要: Advanced Power Management(APM)は、BIOSパワーマネージメントによっ てサスペンドモードになったとき、システムタイムアップデートを保存したままイ ンストールしなければなりません。DOS環境では、CONFIG.SYSにDEVICE=C: ¥DOS¥POWER.EXEを追記する必要があります。Windows 3.xとWindows 95で は、APM 機能をWindowsにインストールする必要があります。Powerと記された バッテリーと電源コードのアイコンが、コントロールパネルに表示されます。

#### Video Off Option (Suspend -> Off )

モニターパワーマネージメントとして Video OFF 機能をいつ動作させるかを決定します。設定は、Suspend -> Of と Always On です。

#### Video Off Method (DPMS OFF)

VideoOFF 機能を利用します。DPMS OFF、DPMS Reduce ON、Blank Screen、 V/H SYNC+Blank、DPMS Standby そして DPMS Suspend から選択できます。 DPMS 機能は BIOS がビデオディスプレイカードをコントロールできるようにしま す。Blank Screen は画面表示を消すだけです。パワーマネージメント機能のないモニ ターやグリーン機能を利用できない場合にこれを利用します。システムをセットアッ プする場合、スクリーンセーバーはブランクスクリーンを選択してください。V/H SYNC+Blank は画面表示を消し、スキャンを OFF にします。

.....

#### PM Timers

パワーマネジメントのためのタイムアウト設定をコントロールします。この項目 は "HDD Power Down"に関係します。ハードディスクを省電力モードにしたりする ことができます。

キーを押したり利用可能な IRQ チャネルから稼動が検出されたとき、自動的にパ ワーセービングモードから復帰します。

#### HDD Power Down (Disable)

ー定期間稼働した後のシステム中のIDEハードディスクをシャットダウンしま す。この時間は1から15分、あるいはDisabledが選択できます。この機能は、SCSI ハードディスクドライブには影響を及ぼしません。

#### Suspend Mode (Disable)

起動するまでの時間を設定します。30秒、1分、2分、4分、8分、20分、30分、1時間、 Disabled から選択できます。

.....

#### Power Up Control

システムがいつ起動、または再起動するかを設定します。モデムの活動状態をいつ 検出するか、コンピュータの電源をいつ遮断し再投入するかなど、コントロールする 方法を決定します。Soft-Off モードは、ロッカースイッチか他の手段を利用してAC 電源を切ることに対して、瞬間的なボタンスイッチ(ATXスイッチ)を通してまたは ソフトウェアを通してシステムをパワーダウンすることができます。

#### PWR Button < 4 Secs (Soft Off)

Soft Off に設定すると、ATX スイッチを4秒以内押したとき、システムパワーOFF ボタンとして使用可能になります。Suspendはボタンを4秒未満押すことでシステム をスリープモードにする二重の機能を持ちます。設定に関係なく、4秒以上間 ATX ス イッチを押すと、システムをパワーダウンします。

PWR Up On Modem Act (Enabled)

コンピュータがOFFの間、モデムがデータを受信したときにコンピュータを起動する かどうか決定します。

注:コンピュータとアプリケーションが起動するまでは、データを送ったり、受け 取ったりすることができません。従って、最初の一回では接続できません。コン ピュータがオフの時、外部モデムの電源をオフにし再びオンにするとシステムの電源 が入ります。

AC PWR Loss Restart (Disabled)

パワーが中断したあと、いつでもシステムを起動することができます。

Wake On LAN (Enabled)

ネットワークを通じてウェイクアップ信号を送ることによりシステムをパワー アップすることができます。この機能により、ピークを過ぎた時間帯にシステムへ のデータのやりとりをリモート操作で実現することができます。この機能を利用す るにはEnabledに設定してください。

重要:この機能を利用するには ASUS PCI-L101 LAN Card と少なくとも720mA+5V スタンバイパワーを持つ ATX 電源が必要です。

Automatic Power Up (Disabled)

自動的にシステムを起動するよう設定することができます。毎日定時に起動した り、日を指定することができます。

.....

Fan Monitor (xxxxRPM)

ボード上のハードウェアモニターは、シャーシファン速度、CPUファン速度と電力供給ファン速度を毎分の回転速度(RPM)を検出します。エラーメッセージが表示 されないようにするためには、Ignoreに設定してください。

Thermal Monitor (xxxC/xxxF)

ボード上のハードウェアモニターが、CPUとマザーボードの温度を検出します。 検出したくないなら Ignore に設定してください。

*Voltage Monitor (xx.xV)* 

ボード上のハードウェアモニターは、電圧調整器から供給された電圧を検出する ことができます。この数値はキー入力があると更新されます。検出したくないなら Ignore に設定してください

注:モニター項目の数値が指定範囲外になれば、"Hardware Monitor found an error, enter POWER MANAGEMENT SETUP for details(ハードウェアモニターはエラー を発見しました。詳細を設定するため POWER MANAGEMENT SETUP に入って ください)"というエラーメッセージが表示されます。そのまま続ける場合はF1 キー、セットアップに入る場合は DEL キーを押します。

## PNP and PCI Setup

PNP and PCI Setup項目では、PCIバススロットを構成します。システム上のすべての PCI バススロットは、INTA #を使います。したがって、すべての PCI カードはこの値に設定されなければなりません。

| Refer (PCL/156) #1985 (1729-75)<br>Par-men (PCL 56) Ref<br>average Sectioner, 156,                                                                                                    |                                                                                                    |  |
|----------------------------------------------------------------------------------------------------|----------------------------------------------------------------------------------------------------|--|
| Prof. on Function Loss Prof.   Start 1 100 Prof.   Start 1 100 Prof.   Start 1 100 Prof.   Start 1 100 Prof.   Start 1 100 Prof.   Start 1 100 Prof.   Start 1 100 Prof.   Start 2 100 Prof.   Start 3 100 Prof.   Start 3 100 Prof.   Start 4 Start 4 Start 100 Prof.   Prof. 1 Start 4 Start 100 Prof.   Prof. 1 Start 100 Prof.   Prof. 1 Start 4 Start 100 Prof.   Prof. 1 Start 4 Start 100 Prof.   Prof. 1 Start 4 Start 100 Prof.   Prof. 1 Start 4 Start 100 Prof.   Prof. 1 Start 4 Start 100 Prof.   Prof. 1 Start 4 Start 100 Prof.   Prof. 1 Start 4 Start 100 Prof.   Prof. 1 Start 4 Start 100 Prof. | THE PERSON AND THE PERSON AND THE PE |  |
|                                                                                                    | DBL Dail 11++ Solarit Live<br>F1 - Role - RAPD Rodity<br>T5 - Old Aniger -Oki/11/2 - Golor<br>T5 - Load EDE Beland to<br>T7 - Load Stelay Beland to                                                                                                    |  |

注:初期設定は、各項目の横にカッコ書きで併記します。

#### PNP and PCI Setup の詳細

#### PNP OS Installed (No)

PnP OSを使うことにより、BIOSを使用せずにPCIバススロットを構成します。 Yesを選択するとOSによって割り込みが再設定されることがあります。非PnP OSの とき、または割り込み設定を再設定されないようにしたいなら初期設定のNoを選択 します。

#### Slot 1/2/3/4/5 IRQ (Auto)

どのように各PCIスロットのIRQを利用するか決定します。各項目の初期設定は Auto で、自動的にIRQが決定されます。他は、各スロットに NA、3、4、5、7、9、10、11、 12、14を手動設定します。

#### PCI Latency Timer (32 PCI Clock)

32 PCI Clock(初期設定)は、このマザーボードのPCI性能を最大限に引き出します。

#### IRQ xx Used By ISA (No/ICU)

各項目で表示された IRQ が、Legacy (non-PnP) ISA カードで使われているかどう かを示します。No/ICU と Yes の2つから選択できます。No/ICU(初期設定)では、表 示された IRQ が使われていないか、ISA Configuration Utility (ICU) を使用します。 特定の IRQ を必要とする Legacy ISA カードをインストールするときは、ICU を利 用できません。YESを選択してください。例: IRQ 10 を必要とする Legacy ISA カー ドをインストールするならば、YESを選択し IRQ10 に設定します。

#### DMA x Used By ISA (No/ICU)

各項目で表示されたDMAチャネルがLegacy (non-PnP) ISAカードで使われている かどうかを示します。No/ICUとYesの2つから選択できます。No/ICU(初期設定)は、 表示されたDMAチャネルが使われていないか、ICUを使います。独自のDMAチャネ ルを必要とするLegacy ISAカードをICUを使用せずに使う場合には、該当項目をYES に設定してください。

#### ISA MEM Block BASE (No/ICU)

C800H と DFFFHの範囲内で、メモリセグメントを使うLegacy ISAカードのベー スアドレスとブロックサイズを設定することができます。そのようなカードを持って いて、そのアドレス範囲を指定するために ICU を使わないなら、ベースアドレスを選 んでください。ISA MEM Block SIZE 項目がブロックサイズを選ぶために表示され ます。システム内にこのアドレス範囲を使用する2枚以上のLegacy ISAカードがある 場合には、ブロックサイズを8K、16K、36K か64K に増やすことができます。ICU を 使っているなら、ISA MEM Block SIZE を初期設定の No/ICU にしてください。

#### SYMBIOS SCSI BIOS (Auto)

初期設定のAutoは、ボード上のSCSI BIOSを使用します。ボード上のSCSI BIOS を使用しないならDisabledを選びます

#### USB IRQ (Enabled)

Enabledにすると、USBを利用できるようにIRQ#が予約されます。DisabledにするとUSBにIRQ#は予約されず、従ってUSBは機能しません。USB装置を使用しないなら、ここをDisabledに設定してください。拡張カードのためにIRQ#をとっておくことができます。

#### VGA BIOS Sequence (PCI/AGP)

コンピューターに、PCI VGAカードとAGP VGAカードが取り付けられていると きの優先順位を指定します。初期設定の PCI/AGPではPCIをプライマリとして認識 します。 AGP/PCIではAGPを優先します。

## Load BIOS Defaults

Load BIOS Default を選択すると、BIOS ROM の中に永久に保存されたトラブル シューティング用の初期設定を呼び出し設定します。この初期設定は最適ではなく、 高性能な機能をすべて無効にします。Load BIOS Default を選択し、<Enter> キー を押してください。システムは、画面上に確認メッセージを表示します。初期設定を 読み込むには<Y>キーを押した後<Enter>キーを押します。中止するときは<N> キーを押した後<Enter>キーを押します。これを選択しても、Standard CMOS Setup 画面の項目は変更されません。

## Load Setup Defaults

Load Setup Default は、システムのために最適化された構成の初期設定を読み出 します。Load Setup Default を選択し < Enter >キーを押します。システムは画面上に 確認メッセージを表示します。初期設定を呼び出すなら < Y > キーを押した後 < Enter > キーを押します。中止するときは < N > キーを押した後 < Enter > キーを押しま す。これを選択しても、Standard CMOS Setup 画面の項目は変更されません。

| TREESES CHOIL SET Nº        | ILPERTION PRESIDED                      |
|-----------------------------|-----------------------------------------|
| DIS FORTINES SETUP          | INR POSSIBLE                            |
| OPART PERTINES ACTOP        | TOE HED OUTD DETERTION                  |
| ONER HARRIENENT LETUP       | SHE'S DET SETUP                         |
| W HO PCI STRP               | Befaults (1691)? W                      |
| nd setup depart. IS         | the second state of the second second   |
| Dailt<br>Same & Enit Settan | China Select The<br>China Charge Caller |

### Supervisor Password and User Password

システムパスワードを設定します。Supervisor Passwod は、システムや Setupユー ティリティを保護するために使われるパスワードを設定します。User Passwordは、 システム上だけで使われるパスワードをセットします。初期設定では、システムはパ スワードなしで利用できます。パスワードを指定するために、あなたが設定したい項 目を選択し<Enter>キーを押します。パスワードプロンプトが画面に現れます。パ スワードは大文字と小文字の区別をし、最高8文字までの英数字を使うことができま す。パスワードを入力し<Enter>キーを押します。システムが確認のための再入力を 求めてくるので、再入力してください。パスワードを設定した後、自動的にメイン画 面に戻ります。

| eine RCL/156 1125 (1739-151)<br>Cases sei tang 110,119<br>manage Sarttang, 116,                                     |                |                                                                                                    |  |
|----------------------------------------------------------------------------------------------------|----------------|----------------------------------------------------------------------------------------------------|--|
| STRONG CON TETUP<br>TEES FEATURES SETUP<br>DEPET FEATURES SETUP<br>FOR A MANAGEMENT SETUP<br>FOR A MANAGEMENT SETUP |                | RUPERCERSE PRESERVED<br>INTER PRESERVED<br>INTER PRESERVED<br>INTER INTER INTER<br>INTER INTER INTER<br>INTER INTER INTER- |  |
| LOND BERS DEFINITION                                                                                                | Exter Resident |                                                                                                    |  |
| The Same & East Senae .                                                                                             |                | Litting Start Day<br>Shirting Shape Cile                                                                                   |  |
|                                                                                                    |                |                                                                                                    |  |

パスワードによる保護を有効にするために、BIOS Features Setup 画面の Security Optionで、システムがいつパスワードの入力を求めてくるかを指定してください。 パスワードを無効にしたいならば、Enter Password プロンプトが表示されたとき、 新しいパスワードを入力する代わりに < Enter > キーを押します。そのパスワードが 使用禁止にされたことを確認するメッセージが表示されます。

注:パスワードを忘れた場合、CMOS RAMのCMOSの内容を消去する方法を参照 してください。

## IDE HDD Auto Detection

IDEハードディスクドライブのパラメータを検出し、自動的に Standard CMOS Setup 画面に入力します。

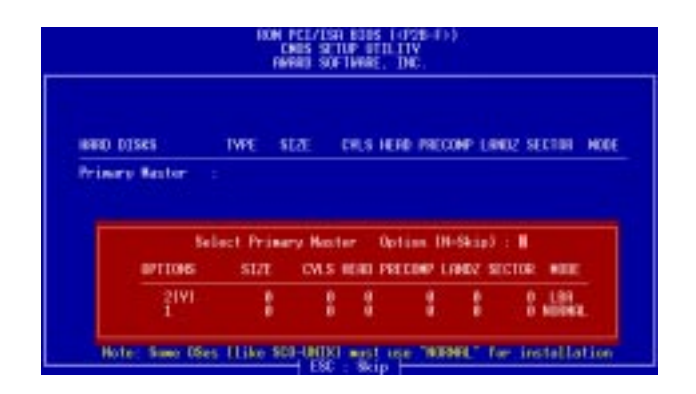

4台までのIDEドライブのパラメーターを検出できます。検出されたパラメーター の中で最適なものを選択するには、<Y>を押してください。もし、<Y>で問題が 生じたら他のパラメーターを番号で選択します。スキップして次のドライブに進む 場合には<N>を押します。パラメーターを選択すると、ドライブ名の横に表示され ます。そして、つぎのドライブに移ります。

もしAEIDEに対IDEコントローラーカードを使う場合には、2台までしかハード ディスクを接続することができない場合もあるので注意が必要です。ドライプE,D,F を使用しEIDEをサポートするIDEコントローラーが必要です。ボード上のPCI IDE コントローラーはEIDEをサポートし、合計4つのIDE機器を接続することがきるよ う2つのコネクターを搭載しています。もしEIDEコントローラーを使用したい場合 には、Chipset Features Setupでボード上のIDEコトローラーを無効にしてください。

自動検出が完了すると、プログラムは指定したパラメーターを自動的にStandard CMOS Setup画面に入力します。スキップしたものは入力されません。

LBAモードを使用できるハードディスクを自動検出した場合には、パラメーター ボックスに3種のパラメーターが表示されます。LBAをサポートするドライブの場 合には、LBAを選択してください。LargeやNormalは選択しないでください。

特定のIDEドイブの中には、一組のパラメータのみを自動検出できるものがあり ます。また、複数のパラメータセットに対応しているドライブもあります。新しく てデーターの入っていないドライブの場合には問題ありません。

**重要:**ハードディスクが古いシステムで、すでにフォーマットされている場合には 間違ったパラメーターを検出する場合があります。このハードディスク内のデーター を消してもよいなら、ハードディスクのマニュアルに従って手動入力するか、ローレ ベルフォーマットしてください。

自動検出したハードディスクのパラメーターがフォーマット時のパラメーターと 異なるときは、アクセスできません。自動検出したハードディスクのパラメーター がフォーマットしたときのパラメーターと異なるときは、それを採用しないでくだ さい。示された設定を採用しないなら<N>を入力し、正しい設定をStandard CMOS Setupで手動入力してください。

### Save & Exit Setup

ユーザーが設定した値や変更した値を保存して、セットアップを終了します。設定を保存するには、メインメニューでSave & Exit Setupを選択し、Yを入力して <Enter>を押してください。

| HOM PCL/ISI BIOS (4795-F>)<br>DAGS STUP UTILITY<br>(AMAGO SOTTARS, DBC. |                                                   |  |
|-------------------------------------------------------------------------|---------------------------------------------------|--|
| STRINDARD CHOS SETUP                                                    | SUPERVISOR PRESMORD                               |  |
| BIOS FERIURES SETUP                                                     | USER PRESMORD                                     |  |
| CHIPSET FEATURES SETUP                                                  | THE HOD AUTO DETECTION                            |  |
| POMER MANAGEMENT SETUP                                                  | SIME & EXIT SETUP                                 |  |
| PHP AND PCI SETUP<br>LOND BIDS DEFAULT SAVE to CHOS and EXET (V/H)? V   |                                                   |  |
| LORD SETUP DEFRULTS                                                     |                                                   |  |
| Enc : Onit<br>F10 : Sove & Exit Setup                                   | T 1 = + : Select Item<br>(Shift)F2 : Change Color |  |
|                                                                         |                                                   |  |

### Exit Without Saving

ユーザーの設定を破棄し、セットアップを終了します。設定を保存せずに終了するために、メイン画面でExit Without Savingを選択し、<Enter>を押してください。

## V. サポートCD

# ASUSスマートマザーボードサポートCD

#### サポートCDを挿入すると、次のような選択メニューが表示されます:

(注:CDのバージョンや内容は予告無く変更することがあります)

- ASUS PC Probe Utility: コンピューターファン、温度と電圧を監視する 簡単なユーティリティーをインストールします。(注:LDCMがインストールされ ていると動作しません)
- LDCM Local Setup: ローカルシステムを監視するユーティリティーをインストールします。LANDesk Client Managerは、ハードウェア管理機能を使うためにインストールする必要があります。
- LDCM Administrator Setup: ネットワーク上の同じブリッジアドレスの範囲内にある、ローカルソフトウェアを搭載したPCシステムを監視するためのユーティリティーをインストールします。管理者は、ローカル、管理者ソフトウェアの両方をインストールしなければなりません。
- Adobe Acrobat Reader: LDCMディレクトリの中にあるLDCMのマニュ アルを見るために必要なAdobe Acrobat Readerソフトウェアをインストールし ます。
- ・ BusMaster: インテルBusMaster IDEドライバーをインストールします。
- Patch for PIIX4 chipset: ASUSマザーボード対応、Windows 95/95a (OSR1)、95b(OSR2)用のPCIカード、PCIブリッジドライバーをインストール します。
- Browse this CD: ASUSサポートCDの内容を参照することができます。
- Technical Support Form: ノートパッドなどでテクニカルサポートフォームを参照してください。
- LDCM Introduction (MPEG): LDCMの機能をビデオで表示します。
- Read Me: ノートパッドで追加情報を参照してください。
- Exit: メニューを終了します。

その他のCD内容: DMIディレクトリにDMIコンフィギュレーションユーティ リティー、AFLASHディレクトリにフラッシュBIOS書き込みプログラムが含まれて います。

# デスクトップ管理インターフェース(DMI)

ASUS DMI 環境構成 ユーティリティの紹介

このマザーボードには、BIOSレベルでDMIをサポートし、Management Information Format Database (MIFD)を維持するためのDMI Configuration ユーティリティ がついています。DMIはシステムにとって重要なCPUタイプ、CPUスピード、内部/ 外部クロックやメモリ容量を自動的に認識し、記憶することができます。BIOSはで きるだけ多くのシステム情報を検出し、それらの集められた情報を、マザーボード 上のフラッシュEPROMの4 KBブロックに保存し、DMIがこのデータベースを利用 できるようにします。他のBIOSソフトウェアと違って、このマザーボード上の BIOSはPnPと同様の技術により、BIOSを完全に書き換えることなくDMI情報を編 集/変更することを可能にしています。このDMIコンフィグレーションユーティリ ティにより、システムインテグレーターかエンドユーザは、シリアル番号、設定情 報、ベンダー情報などをMIFDに書き加えることができます。BIOSはこれらの情報 を検出できないため、手動でDMIコンフィグレーションユーティリティ は、PnPと同様の信頼性により、全BIOSをアップデートする際の失敗を防ぎます。

#### システムの必要条件

DMIコンフィグレーションユーティリティ(DMICFG2.EXE)は、リアルモード で実行すること、およびベースメモリが少くとも180K必要です。HIMEM.SYS (Windowsで必要)のようなメモリマネージャーは使用できません。 AUTOEXEC.BATとCONFIG.SYSファイルのないシステムディスクや、 CONFIG.SYSのHIMEM.SYSをREMするか、起動中に<Shift>+<F5>キーを押す とCONFIG.SYSとAUTOEXEC.BATを読み込まずに起動できます。

# V. サポートCD

ASUS DMI 環境構成ユーティリティの使用法

注:ここで掲載する画面は、あくまでも例です。実際にお使いの場合と異なるところがあるかもしれません。

DMIの編集(消去)法

| Bina<br>Spring<br>Band Baard<br>Scharzer<br>Barg Castrollin<br>Bargy Makile<br>Samery Makile<br>Samery Makile<br>Samery Makile<br>Samery Makile<br>Samery Makile<br>Samery Makile<br>Caste<br>Caste<br>Part Samerator<br>Part Casescon | Type : Bills Anto Schert<br>Type : Bill Information<br>Theatin<br>Theatin<br>Theatin<br>Theatin<br>The second the second second<br>The second<br>The second . |
|----------------------------------------------------------------------------------------------------|----------------------------------------------------------------------------------------------------|
| Part Connector<br>Part Connector<br>Part Connector                                                                                                    |                                                                                                    |

トップメニューでは左右矢印キーを使い項目を選択します。上下矢印キーで左に ある項目を選択します。画面の下部に操作キーが表示されています。編集した項目 を画面右から選択し<Enter>を押してください。選択された項目は反転表示されて います。青字は編集可能項目です。オレンジ色の文字は、自動検出されたもので編 集できません。Press [ENTER] for detailは、ポップアップメニューが表示され、< +/->キーで設定を変更できることを意味しています。<Enter>キーは保存して終 了、<ESC>キーは保存せずに終了します。

設定を変更したら<ESC>を押してください。YかNの入力を求められます。Yを 入力すると画面左に戻り、変更が保存されます。Nを入力すると保存せず画面左に 戻ります。編集をしないで<ESC>を押すと画面左に戻りますが、メッセージは表示 されません。

注意 「\*\*\* BIOS Auto Detect \*\*\*」はBIOSが自動検出した項目です。

「\*\*\* User Modified \*\*\*」はユーザーが変更した項目です。

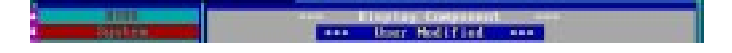

MIFDの保存

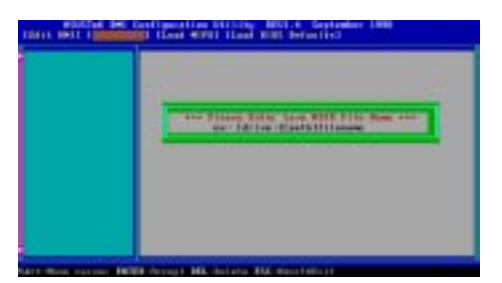

ドライブとパス名を指定してMFIDを保存します(通常はフラッシュROMに保存 します)。保存をキャンセルしたい場合には、ESCを押してください。Bad File Name と表示され保存が中止されます。

MIFDのロード

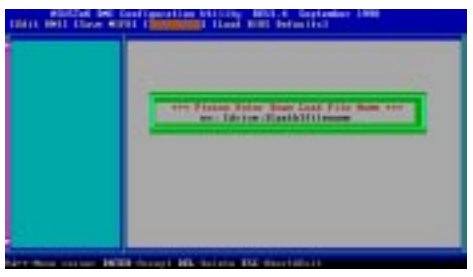

ドライブ名、パス名、ファイル名を入力すると、ディス中のファイルをメモリー ヘロードすることができます。

#### Load BIOS Defaults

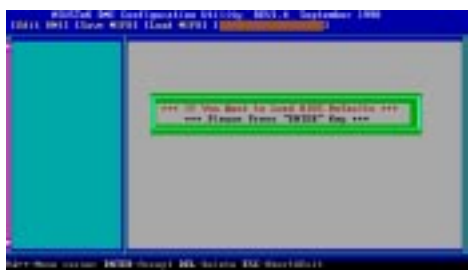

MIFDファイルからBIOS初期設定を読み込みます。ユーザーの変更したデーター は消去されます。フラッシュBIOSに初期設定を読み込むため、コンピューターを再 起動してください。

# V. SUPPORT CD

(空白ページです)

## ASUS CIDB 筐体開放センサーモジュール

オプションの ASUS CIDB は、コンピューターシステムの筐体の開放を検出すると 警告音を発し、記録を取るためのモジュールです。モジュールは、光センサーに光を感 じたり、筐体に取り付けられたスイッチからの信号で筐体の開放を検出します。メモ リー機能で、次のシステム起動時にBIOSやLDCMによって検出することもできます。

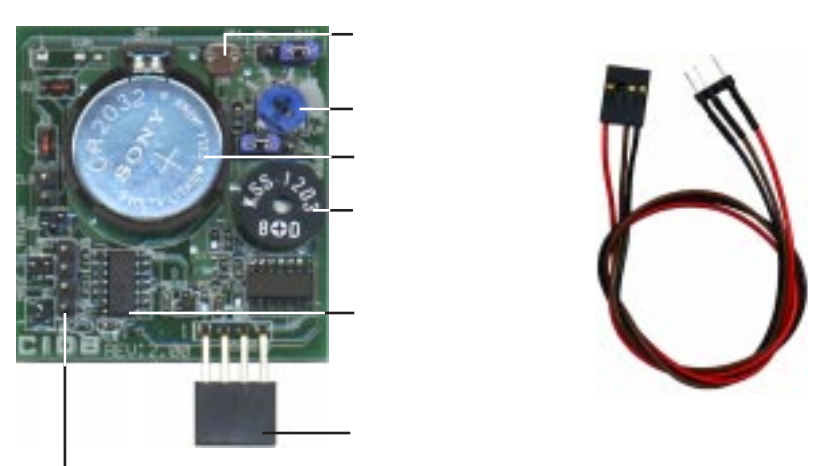

筐体開放を検出するために筐体に取り付けた マイクロスイッチを接続するコネクター

## ASUS CIDBの使い方

- 1. 筐体開放検出コネクター付きのASUSマザーボードを用意してください。
- 2. CIDBと筐体コネクターを直接接続するか、IDBを両面テープで筐体に取り付け、 延長ケーブルを使って接続してください。

注意! CIDBのピンや金属部分が、筐体など他の金属部分に触れてショートしないように注意してください。

- 3. ハードウェアの設定をチェックします:
  - 光センサーを使う場合には、JP1ジャンパーをenabled(有効)に設定してください。
  - ・ MS1・MS2コネクターは、筐体の開放を検出するために、筐体に取り付けら れた、押された瞬間のみ回路がつながるタイプのスイッチに接続します。
  - SWジャンパーは、CIDBからの信号をハードウェアモニターが検出できる よう、enabled(有効)に設定します。
- 5. 筐体開放検出機能をサポートした BIOSを使用すれば、筐体開放を検出した直後 には、BIOSで指定したパスワードを入力しなければシステムを起動できなくす るように設定することができます。

APPENDIX いS CIDB モジュー

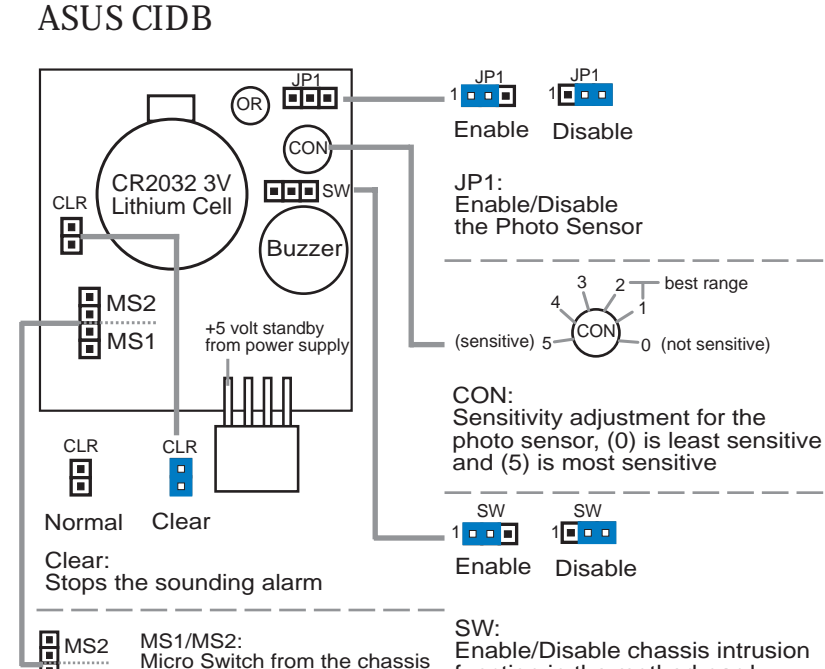

function in the motherboard

#### ASUS CIDB追加情報

alarm.

panel can be connected here to trigger the chassis intrusion

MS1

- 1. CIDBを取り付けたすべてのマザーボード:マザーボードに電源が供給されてい ないとき(例:電源プラグが外れている、または、電源装置側のスイッチがオフ になっている)は、警告音は鳴りません。しかし、CIDBは筐体の開放を検出記憶 し、BIOSとLDCMは次回起動時に筐体開放を検出します。
- 2. 筐体開放検出部品搭載マザーボード:光センサー、スイッチ、メモリーは、電源 が供給されていないと機能しません。開放信号をマザーボードに送り、ブザーを 鳴らすために電源が必要です。これらのマザーボードで CIDB を使用する場合に は、すべてのCIDB機能が使用できなくても、マザーボード上の開放検出部品は使 用できるはずです。そこで、電源が供給されなくても開放を検出できる筐体ス イッチを使えば、CIDBをこれらのマザーボードに対して使用することができま す。SWジャンパーを[2-3]に設定すれば、瞬間だけ回路を接続/切断するタイプの スイッチを使うことができ、CIDBのバッテリーで開放信号をマザーボードに送 ることができるようになります。

ASUS CIDBモジュー APPENDIX

## The ASUS S370 CPU カード

オプションのASUS S370 CPU カードを使うと、スロット1マザーボードでソケット370プロセッサーを使うことができます。ASUS S370 CPUカードで、スロット1マ ザーボードユーザーはコスト的に有利なソケット370プロセッサーを使用することが できるのです。ソケット370プロセッサーとPentium IIの設計上の違いは、コネクター と内部キャッシュの容量だけなのです。

ASUS S370 CPUカ--ドには、プラスチックの支持補助具がカードの端に取り付けられています。支持補助具は、ASUS S370 CPUカードをメインボードのスロット1CPU支持具に取り付ける際に使用します。

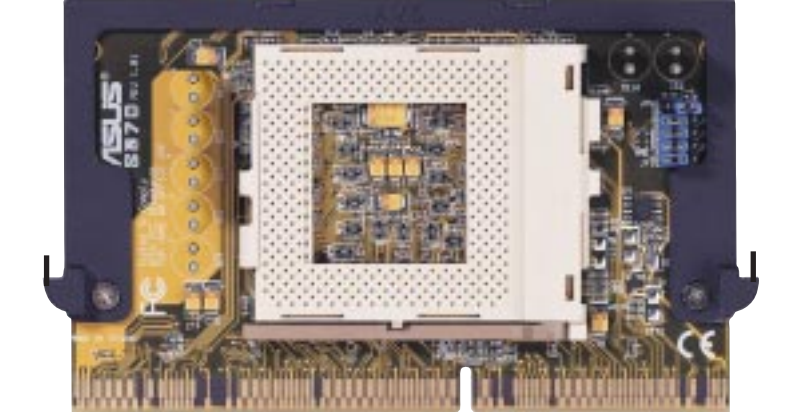

ASUS S370 CPU カード支持補助具

スロット1互換コネクター

### ASUS S370の使い方

ASUS S370 CPUカードの一般的な使い方:

- 必要に応じ、使用するソケット370プロセッサーに適切な電圧をジャンパーで設定します。現在のソケット370プロセッサーでは、初期設定を使用します。 ASUS S370 CPU カードの裏面のプリントにしたがい、ジャンパーを設定してください。
- ソケット370プロセッサーを取り付けます。取り付け手順は、ソケット7の場合と 同様です。レバーを垂直に立て、プロセッサーを取り付け、ロックするまでレ バーを下に倒します。
- 3. ASUS S370 CPUカードをマザーボードのスロット1に差し込みます。ASUS S370 CPUカードの両端にあるフィンが、スロット1に取り付けられたCPU支持具にか み合い、ロックされるようにしてください。
- ソケット370プロセッサー用ファンコネクターをマザーボードに取り付けてください。
- 5. ケーブルなどがファンに触れないようにしてください。

SUS S370 CPU

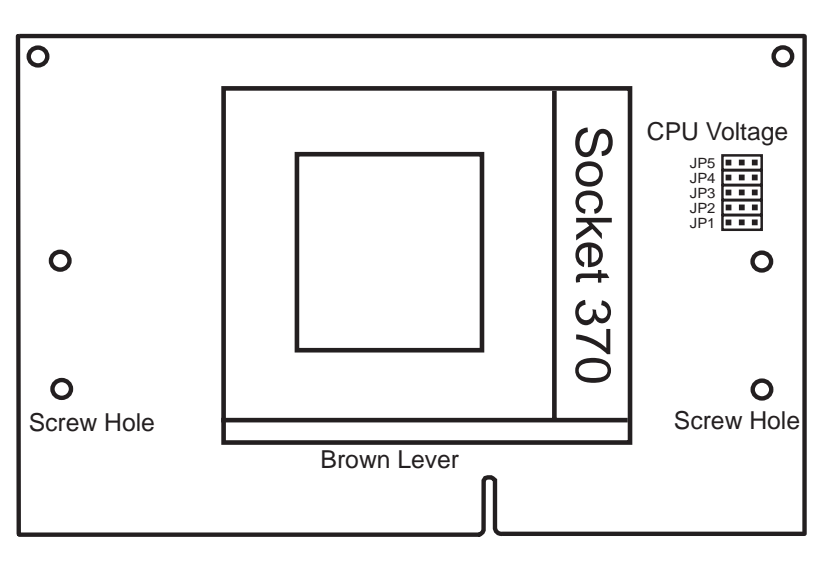

## ASUS S370ジャンパー設定

ASUS S370の設定

現在のソケット370プロセッサーでは、電圧設定の必要はありません。必要のある 場合には、プロセッサー上や付属文書に電圧設定に付いて記述されています。電圧の 指定が無いか、よく分からない場合には、下記に示す「CPU Def.」設定を使用してく ださい。

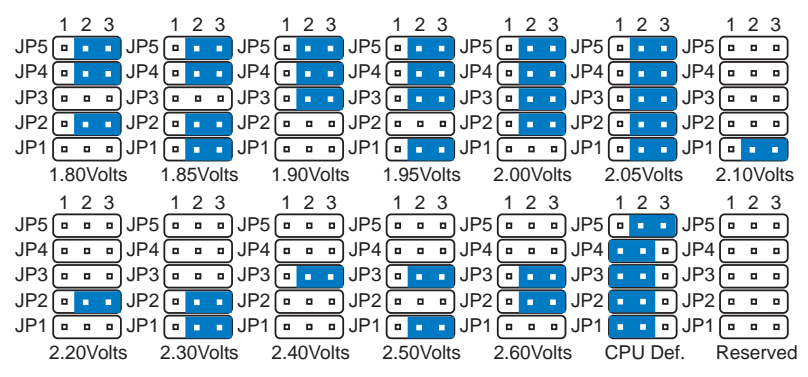

Socket 370 CPU Voltage

警告! ソケット370プロセッサーに、必要以上の電圧を変えるとプロセッサーが 破壊されます。マザーボードの電源を投入する前に、「CPU Def.」設定になってい るかどうか確認してください(プロセッサーや付属文書の記載にしたがって設定 を変更した場合はその設定になっているか)。

ASUS P2B-F User's Manual

# ASUS PCI-L101 ファストイーサネットカード

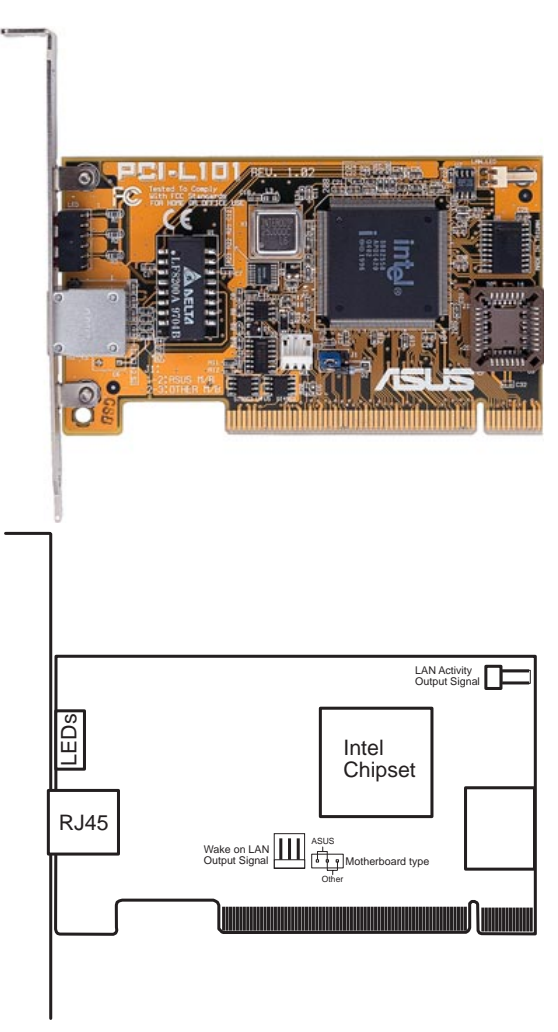

ASUS PCI-L101をASUSのマザーボードで使う場合は、ジャンパーの設定を初期設定のASUSに設定してください。他社のマザーボードを使う場合には、ジャンパーをOtherに設定してください。マザーボードのWake on LAN機能を使用する場合には、Wake on LAN (WOL)出力信号WOL\_CONに接続してください。筐体のフロントパネルにあるLAN\_LEDを、LAN活動状態出力信号 (LAN\_LED) に接続するとLANデーターの転送状態を知ることができます。

## 特徴

- Intel 82558 Ethernet LANコントローラー搭載(10BASE-T/100BASE-TX完全対応)
- Wake-On-LANリモートコントロール機能をサポート
- PCIローカルバスRev.2.1準拠
- MAC・PHY(10/100Mbps)インターフェース
- ・ IEEE 802.3 10BASE-T/IEEE 802.3u 100BASE-TX インターフェース
- シングルRJ45ポートで10BASE-T/100BASE-TX機能サポート
- 32-bit バスマスター転送 / PCI Rev.2.1
- ACPI/APM 機能搭載
- PCIバスマスターインターフェース Rev.1.0、ACPI Rev.1.0、デバイスクラス パワーマネジメント Rev.1.0
- IEEE 802.3u 10Mbps/100Mbpsネットワークデーター転送レート自動設定
- ネットワーク状態監視 LED
- Plug & Play

## ソフトウエアドライバーサポート

- NetWare ODI Drivers Novell Netware 3.x, 4.x, DOS, OS/2 Client
- NDIS 2.01 Drivers Microsoft LAN Manager, Microsoft Windows 3.11, IBM LAN Server
- NDIS 3.0 Drivers Microsoft Windows NT, Microsoft Windows 95, Microsoft Windows 3.11

## 質問と回答

- Q: Wake-On-LAN とは何ですか?
- A: Wake-On-LANは、ウェイクアップ信号を送ることによってリモートでWake-On-LAN対応システムの電源を投入する機能です。この機能により、オフピー ク時にデーターのアップロードやダウンロードをすることができます。
- Q: Wake-On-LANのメリットは?
- A: Wake-On-LANを利用することにより、システム管理作業量を削減することが できます。また、柔軟なシステム管理もできます。時間も削減でき、もちろん TCOも削減できます。
- Q: Wake-On-LAN を実現するために必要な部品は何ですか?
- A: Wake-On-LANを実現するには、Wake-On-LAN対応LANカードとウェイク アップ信号を送出できるLDCMRev.3.1などのソフトウェアが必要です。

# 用語集

#### AGP (Accelerated Graphics Port)

現在主流となっているPC上で高性能3Dグラフィックスを使用できるようにするインターフェース仕様です。AGPは、グラフィックスコントローラーがシステムメモリーに直接アクセスすることにより、PCIよりも高速な処理が実現します。

| バス     | バス周波数  | バススピード      |
|--------|--------|-------------|
| PCI    | 33MHz  | 133MB/s     |
| AGP 1X | 66MHz  | 200-300MB/s |
| AGP 2X | 133MHz | 528MB/s     |
| AGP 4X | 266MHz | 1 GB/s      |

#### AUTOEXEC.BAT

AUTOEXEC.BATは、コンピューターの電源がオンになったり再起動した際に、 DOSにより自動的に実行される、特定目的のために使用するファイルです。このファ イルには、特定のソフトウェアや周辺機器を動作させるのに重要なコマンドが含ま れています。Windows 95以降では、独自のスタート時に起動するファイルを持って いるので AUTOEXEC.BATファイルは使用されないか、ファイル中のコマンドは無 視される場合があります。

#### BIOS (Basic Input/Output System : 基本入/出力システム)

BIOSは、メモリーやディスク、ディスプレイアダプターのような部品間で、どのようにコンピューターがデーターを転送するかに影響する、一連のプログラムです。 BIOSプログラムは、コンピューターに搭載されたROM内に格納されています。 BIOSのパラメーターは、BIOSセットアッププログラムでユーザーでも簡単に設定す ることができます。BIOSは、当社の提供するユーティリティプログラムを使い、新し NBIOSファイルをEEPROMにコピーしてアップデートすることができます。

#### Bit (バイナリ数)

コンピューターで使用されるデーターの最小単位です。1ビットは、0と1のどちらかです。

#### Boot (ブート・起動)

ブートは、コンピューターがオペレーティングシステムをシステムメモリーに読み込んで動作を始めることです。マニュアルに「システムをブート(起動)してください」という指示がある場合には、コンピューターの電源をONにすればよいのです。「リブート(再起動)」は、コンピューターをもう一度起動させることです。Windows 95以降では、「スタート」-「Windowsの終了」-「コンピューターを再起動する」を選択すれば再起動させることが出来ます。

#### Bus Master IDE (バスマスターIDE)

PIO(プログラマブルI/O)IDEは、データーの読み出しや書き込みをCPUが制御します。バスマスターIDEでは、データーの読み出しや書き込みにCPUを必要とはしません。バスマスターIDEモードで使用するには、バスマスターIDEドライバーとバスマスターIDEハードディスクドライブが必要です。

#### Byte (バイト)

1バイトは、8個の連続したビットで構成されています。1バイトは、英数字や句読 点、記号を示すために使用されます。

#### COM Port (COMポート)

COMは、コンピューターのシリアルポートを示す論理デバイス名です。ポイン ティングデバイス、モデム、赤外線モジュールなどをCOMポートに接続することが できます。各COMポートは、固有のIRQとアドレスを使用します。

#### CPU (Central Processing Unit:中央処理装置)

CPUは、時には「プロセッサー」と呼ばれます。まさに、コンピューターの頭脳で す。CPUは、メモリー内に格納されたプログラムのコマンドやデーターを処理しま す。現在、ソケット370(Pentium Celeron-PPGA用)、ソケット7(Pentium、AMD、 Cyrix、IBM用)、スロット1(Pentium II/II用)、スロット2(Xeon用)プロセッサーが あります。

#### Device Driver (デバイスドライバー)

デバイスドライバーは、コンピューターのオペレーティングシステムが VGA、オー ディオ、イーサネット、プリンター、モデムのような機器と通信できるようにするプロ グラムです。

#### DOS (Disk Operating System : ディスクオペレーティングシステム)

DOSは、Windowsを含む他のプログラムやアプリケーションソフトウェアが動作 する土台となるものです。DOSは、メモリーやCPUの動作、ディスク領域、周辺機器 とのアクセスなどのシステムリソースを割り当てる役割を持っています。そのため、 DOSはユーザーとコンピューターとの基本的なインターフェースなのです。

#### Hardware (ハードウェア)

ハードウェアは、プリンターやモデム、ポインティングデバイスなども含め、コン ピューターシステムの物理的部品をさす一般的な用語です。

#### IDE (Integrated Drive Electronics)

IDE機器は、ドライブ上にあるコントローラーで制御されます。SCSIドライブのように固有のアダプターカードは不要です。UltraDMA/33 IDE機器では、最高33MB/sまでデーター転送することができます。

#### LPT Port (Line Printer Port : LPTポート)

DOSによってコンピューターのパラレルポートに予約される論理デバイス名で す。各LPTポートは、固有のIRQとアドレスを使用します。

#### ММХ

マルチメディアを拡張する57の新しい命令セットで、x86マイクロプロセッサーとの 互換を保ちつつ、Intel Pentium PP/MT(P55C)やPentiumII(Klamath)CPUなどに組 み込まれています。MMX命令セットは、3Dビデオや3Dサウンド、ビデオ会議などの マルチメディアや通信アプリケーションなどのパフォーマンスが改善されます。

#### PCI Bus (Peripheral Component Interconnect Local Bus: PCIバス)

PCIバスは、32ビットデーターバスインターフェースの仕様です。拡張カードでは、PCIが広く採用されて標準になっています。

#### Peripherals(周辺機器)

周辺機器は、コンピューターのI/Oポートに接続される機器です。周辺機器を使用 することで、コンピューターは限界なくさまざまな作業をすることができるのです。

#### POST (Power On Self Test: 起動時の自己診断テスト)

コンピューターの電源を入れると、最初に自己診断テストPOSTが実行されます。 POSTは、システムメモリー、マザーボードの回路、ディスプレイ、キーボード、ディ スケットドライブ、他のI/O機器をチェックします。

#### $PS/2 Port(PS/2 \pi - F)$

PS/2ポートは、IBMのマイクロチャネルアーキテクチャーに基礎を置いています。 このアーキテクチャーは、データーを16ビット・32ビットで転送します。PS/2マウス やキーボードが、ATXマザーボードで使用できます。

#### RAID (Redundant Array of Independent Disks: レイド)

レイドを使用することで、ミラーリング(データーの復旧のため)やパリティ(デー ター保護のため)、ストライピング(データーを分散させ、安全性とパフォーマンス の向上を図る)を使用することができます。レイドを使用するにはレイドカードが必 要です。

#### RAM (Random Access Memory)

RAMには、DRAM(Dynamic RAM)やEDO DRAM(Extended Data Output DRAM)、SDRAM(Synchronous DRAM)などの種類があります。

#### ROM (Read Only Memory)

ROMは、変更されることの無いプログラム(ファームウェアと呼ばれます)を格納 するために使用されるメモリーです。フラッシュROM(EEPROM)は、新しいBIOS を書き込むことができます(BIOSのアップデートなど)。

#### SCSI (Small Computer System Interface: スカジー)

American National Standards Institute (ANSI)の X3T9.2委員会が決定した高速パラレルインターフェースで、多くの周辺機器を接続することができます。

#### System Disk (システムディスク)

システムディスクは、オペレーティングシステムの中核ファイルを格納したディス クで、オペレーティングシステムを起動するのに使用します。

#### Ultra DMA/33

Ultra DMA/33は、IDEの転送レートを改善する新しい仕様です。従来のPIOモード とは異なり、IDE信号の上昇エッジのみを使用するのではなく、DMA/33では、上昇 下降エッジを使用します。そのため、PIO mode 4やDMA mode 2の2倍(16.6MB/s x2 = 33MB/s)になります。

#### USB (Universal Serial Bus)

新しい4ピンのシリアルバスで、キーボードやマウス、ジョイスティック、スキャナー、プリンター、モデム/ISDNなどの周辺機器を物理的に取り付ければ自動的に認識し、Plug&Playで使用することができます。USBにより、従来からあったようなコンピューターの背面が、周辺機器接続用のケーブルで混雑する状況は解消されるでしょう。

APPENDIX

用語集

(このページは空白ページです)

(このページは空白ページです)

(このページは空白ページです)